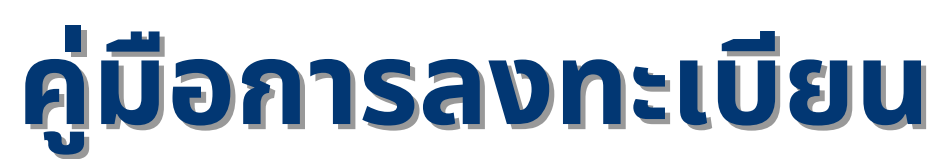

# ระบบสารสนเทศการแข่งขันศิลปหัตถกรรม ครั้งที่ ๗๒ ระดับกลุ่มสถานศึกษาสำนักบริหารงานการศึกษาพิเศษศึกษา ปีการศึกษา ๒๕๖๗

สำนักบริหารงานการศึกษาพิเศษ สำนักงานคณะกรรมการการศึกษาขั้นพื้นฐาน กระทรวงศึกษาธิการ

# สารบัญ

| การตั้งค่าแอดมินกลุ่ม                                      | 1  |
|------------------------------------------------------------|----|
| การเพิ่มคณะกรรมการ คะแนนการแข่งขัน                         | 8  |
| การพิมพ์บัตรคณะกรรมการ บัตรครู บัตรนักเรียนผ่านแอดมินกลุ่ม | 11 |
| ลงทะบียนการแข่งขันกิจกรรมงานศิลปหัตถกรรม                   | 12 |
| ลงทะเบียนคณะกรรมการ                                        | 16 |

## ตั้งค่าแอดมินกลุ่ม

#### เข้าสู่ระบบ https://sillapa.sks.go.th/

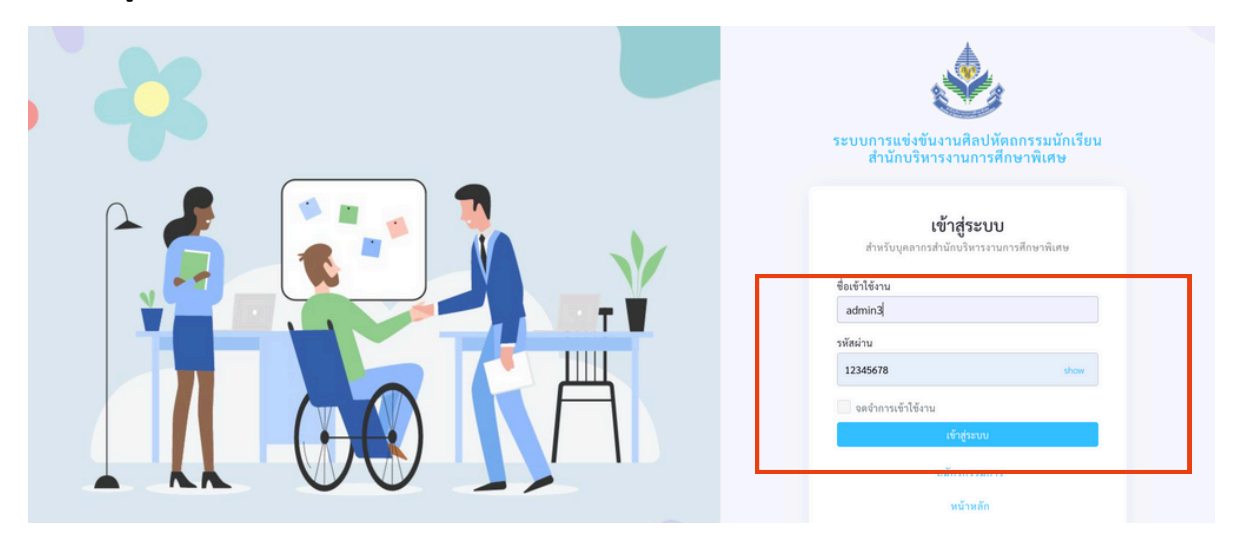

#### กำหนดกิจกรรมและวันที่แข่งขัน

| หน้าหลัก<br>การแข่งขัน<br>กลุ่มสถานศึกษา<br>เครือข่ายประสิทชิภาพ<br>สถานศึกษา<br>บุคลากร | ><br>><br>><br>><br>> | การแข่งขันงานศิลปหัตถกรรมนักเรียน ครั้งที่ 71<br>การแข่งขันงานศิลปหัตถกรรมนักเรียน ครั้งที่ 71 ปีการศึกษา 2566 การศึกษาพิเศษ กลุ่มสถานศึกษาสังกัด<br>สำนักบริหารงานการศึกษาพิเศษ กลุ่ม 3<br>ระหร่างรับที่ 14 ถุมภาพันธ์ 2567 - 16 ถุมภาพันธ์ 2567 |
|------------------------------------------------------------------------------------------|-----------------------|----------------------------------------------------------------------------------------------------|
| กิจกรรมการแข่งขัม                                                                        | 3                     | การแข่งขันงานศิลปหัตถกรรมนักเรียน ครั้งที่ 72<br>การแข่งขันงานศิลปหัตถกรรมนักเรียน ครั้งที่ 72 ปีการศึกษา 2567 การศึกษาพิเศษ กลุ่มสถานศึกษาสังกัด<br>สำนักบริหารงานการศึกษาพิเศษ กลุ่ม 3<br>ระหว่ารันที่ 6 กุมภาพันธ์ 2568 - 8 กุมภาพันธ์ 2568    |
|                                                                                          |                       |                                                                                                    |

#### เพิ่มหรือเปลี่ยนรหัสแอดมินกลุ่ม

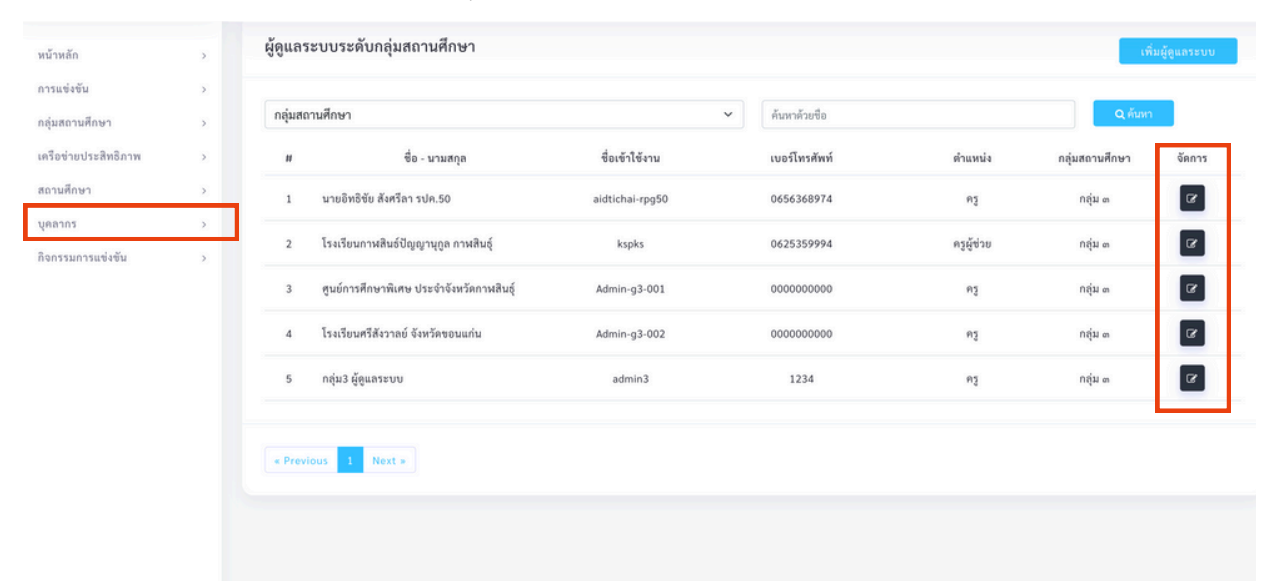

## ตั้งค่าแอดมินกลุ่ม

### แอดมินกลุ่มจะเป็นผู้เพิ่มสถานศึกษาเข้าไป และกำหนดรหัสผ่านให้กับสถานศึกษานั้นๆ

| ٢                                       | 88 | 🐸 พบกันเร็วๆเการแข่งขันงานศิลปหัดถกรรมครั้งที่ 71 7             |                                                   |                          | O ແລະ ກໍ່ມີ ຊີຄູແລະະບບ<br>GROUP>     |
|-----------------------------------------|----|-----------------------------------------------------------------|---------------------------------------------------|--------------------------|--------------------------------------|
| หน้าหลัก<br>การแข่งขัน<br>กล่าสถานศึกษา | >  | สถานศึกษา                                                       |                                                   |                          | เพิ่มสถานศึกษา                       |
| เครือข่ายประสิทธิภาพ                    | >  | ประเภทสถานศึกษา 🗸 กลุ่มสถานศึกษา                                | <ul> <li>ค้นหาด้วยชื่อสถานศึกษา</li> </ul>        |                          | Q คับหา                              |
| สถานศึกษา                               | I  | รหัสสถาน<br># ศึกษา ชื่อสถานศึกษา                               | ประเภทสถานศึกษา                                   | กลุ่มสถานศึกษา           | สถานะ จัดการ                         |
| เพิ่มสถานศกษา                           | >  | 1 1000000001 สูนย์การศึกษาพิเศษ เขตการศึกษา 9 จังหวัดขอนแก่น    | สูนย์การศึกษาพิเศษ                                | ກຄຸ່ມ ຫ                  | เปิด                                 |
| บุคลากร                                 | >  | 2 1000000002 สูนย์การศึกษาพิเศษ ประจำจังหวัดกาหสินธุ์           | ศูนย์การศึกษาพิเศษ                                | ກຄຸ່ມ ຫ                  | เปิด                                 |
| างกรรมการแขงขน                          | ,  | 3 1000000003 ศูนย์การศึกษาพิเศษ ประจำจังหวัดอุตรธานี            | ศูนย์การศึกษาพิเศษ                                | ກຄຸ່ມ ອ                  | เปิด                                 |
|                                         |    | 4 1000000004 สูนย์การศึกษาพิเศษ ประจำจังหวัดหนองดาย             | ศูนย์การศึกษาพิเศษ                                | ກຄຸ່ມ ອ                  | เปิด                                 |
|                                         |    | 5 1000000005 ศูนย์การศึกษาพิเศษ ประจำจังหวัดบึงกาฬ              | สูนข์การศึกษาพิเศษ                                | ກຄຸ່ມ ຫ                  | ເປັດ                                 |
|                                         |    | 6 1000000006 ศูนย์การศึกษาพิเศษ ประจำจังหวัดหนองบัวลำภู         | ศูนย์การศึกษาพิเศษ                                | ກຄຸ່ມ ອ                  | เปิด                                 |
|                                         |    | 7 1000000007 ศูนย์การศึกษาพิเศษ ประจำจังหวัดเลย                 | สูนข์การศึกษาพิเศษ                                | กลุ่ม ๓                  | ເປັດ                                 |
|                                         |    | 8 1000000008 ศูนย์การศึกษาพิเศษ ประจำจังหวัดมหาสารคาม           | สูนข์การศึกษาพิเศษ                                | กลุ่ม ๓                  | ເປັດ                                 |
|                                         |    | 9 1000000009 ศูนย์การศึกษาพิเศษ ประจำจังหวัดสกลนคร              | สูนข์การศึกษาพิเศษ                                | กลุ่ม ๓                  | ເປັດ                                 |
|                                         |    | 10 1046030614 โรงเรียนกาฬสินธุ์ปัญญานุกูล                       | โรงเรียนเฉพาะความพิการ                            | ກຄຸ່ມ ອ                  | ເปิด <b>(2</b>                       |
| ٩                                       | 88 | 🄲 พบทันเร็วๆเการแข่งขันงานฟิลปหัตถกรรมครั้งที่ 71 7             |                                                   |                          | Q แงงห์ กลุ่ม3 ผู้ดูแลระบบ<br>GROUP~ |
| หน้าหลัก                                | >  | M V . A                                                         |                                                   |                          |                                      |
| ารแข่งขัน                               | >  | แกเขขอมูลสถานคกษา                                               |                                                   |                          |                                      |
| ครือข่ายประสิทธิภาพ                     | >  | รหัสสถานศึกษา                                                   |                                                   |                          |                                      |
| ถานศึกษา                                | >  | 100000001                                                       |                                                   |                          |                                      |
| คลากร                                   | >  | ชื่อสถานศึกษา<br>ศนย์การศึกษาพิเศษ เซตการศึกษา 9 จังหวัดขอนแก่น |                                                   |                          |                                      |
| จกรรมการแข่งขัน                         | >  | ซื้อสถานศึกษา (ภาษาอังกฤษ)                                      |                                                   |                          |                                      |
|                                         |    | กรอกชื่อสถามศึกษา (ภาษาอังกฤษ)                                  |                                                   |                          |                                      |
|                                         |    | ผู้อำนวยการ                                                     |                                                   |                          |                                      |
|                                         |    | •                                                               |                                                   |                          |                                      |
|                                         |    | สังกัด<br>สำนักบริหารงานการศึกษาพิเศษ                           |                                                   |                          | ~                                    |
|                                         |    | ประเภทสถานศึกษา                                                 |                                                   |                          |                                      |
|                                         |    | สูนย์การศึกษาพิเศษ                                              |                                                   |                          | ~                                    |
|                                         |    | กลุ่มสถานศึกษา                                                  | เครือข่ายประสิทธิภาพ                              |                          |                                      |
|                                         |    | กลุ่มสถานศึกษาสังกัดสำนักบริหารงานการศึกษาพิเศษ กลุ่ม ๓         | <ul> <li>เครือข่ายส่งเสริมประสิทธิภาพก</li> </ul> | ารจัดการศึกษาศูนย์การศึก | ษาพิเศษ เขตการศึกษา ๙ 🛛 🗸            |
|                                         |    | เบอร์โทรศัพท์ (เร็นร่างได้)                                     | อีเมล ( ເວັນວ່າຈໃຫ້ )                             |                          |                                      |
|                                         |    |                                                                 |                                                   |                          |                                      |
|                                         |    | Webster ( A.J. Mr.)                                             | F                                                 |                          |                                      |

#### ข้อมูลลงทะเบียน

-แอดมินกลุ่มจะต้องกำหนด เวลาวันที่ และกิจกรรมการแข่งขันของแต่ละกลุ่ม

| ٢                                                                                                    | 88 | 🍐 สศศ.สำนักบริหารงานการศึกษาพิเศษ 🕫                                                                                                    |                                                                                                    |                                                                                                    |                                                                             |                                            |                                                                                          | Q กลุ่ม3 ผู้ดูแล<br>GROUP~                                                                                                    | <del></del> າະບບ |
|----------------------------------------------------------------------------------------------------|----|----------------------------------------------------------------------------------------------------|----------------------------------------------------------------------------------------------------|----------------------------------------------------------------------------------------------------|-----------------------------------------------------------------------------|--------------------------------------------|------------------------------------------------------------------------------------------|----------------------------------------------------------------------------------------------------|------------------|
| <ul> <li>หน้าหลัก</li> <li>การแข่งขัน</li> <li>การแข่งขันหลัก</li> <li>การแข่งขันหลัก</li> <li>การแข่งขันระคับกลุ่ม</li> <li>กลุ่มสถานศึกษา</li> <li>เครือข่ายประสิทธิภาพ</li> <li>สถานศึกษา</li> <li>บุคลากร</li> <li>กิจกรรมการแข่งขัน</li> </ul> |    | <ul> <li>สหส.สำนักบริหารงานการศึกษาพิเศษ 7</li> <li>การแข่งขันระดับกลุ่ม</li> <li>การแข่งขัน </li> <li>ทารแข่งขัน</li> <li>ที่ ชื่อการแข่งขัน</li> <li>ที่ ชื่อการแข่งขัน</li> <li>การแข่งขันงานศิลปหัตอกรรมนักเรียน</li> <li>2566 การศึกษาพิเศษ กลุ่มสถานศึกษา<br/>งานการศึกษาพิเศษ กลุ่มสถานศึกษา<br/>งานการศึกษาพิเศษ กลุ่ม 3</li> <li>การแข่งขันงานศิลปหัตอกรรมนักเรียน</li> <li>2567 การศึกษาพิเศษ กลุ่ม 3</li> <li>การแข่งขันงานศิลปหัตอกรรมนักเรียน</li> <li>2567 การศึกษาพิเศษ กลุ่ม 3</li> <li>พารศึกษาพิเศษ กลุ่ม 3</li> </ul> | กลุ่มสถานศึกษา<br>ครั้งที่ 71 ปีการศึกษา<br>สังกัดสำนักบริหาร<br>ครั้งที่ 72 ปีการศึกษา<br>สังกัดสำนักบริหาร | <ul> <li>การแข่งขันหลั<br/>การแข่งขันหลั<br/>การแข่งขันงานศิลปหัดถกรรมช<br/>การแข่งขันงานศิลปหัดถกรรมช</li> </ul> | ์ คับหาด้วยชื่อกิจกรรม<br>ก<br>นักเรียน ครั้งที่ 71<br>นักเรียน ครั้งที่ 72 | มการแข่งขัน<br>กลุ่ม<br>กลุ่ม ด<br>กลุ่ม ด | วันที่จัดการแข่งขัน<br>14 กุมภาพันธ์ 2567 - 16<br>กุมภาพันธ์ 2568 - 8<br>กุมภาพันธ์ 2568 | <ul> <li>البناء المراجع المراجع<br/>المراجع المراجع المراجع المراجع المراجع المراجع المراجع المراجع المراجع المراجع المراجع المراجع المراجع المراجع المراجع المراجع المراجع المراجع المراجع المراجع المراجع المراجع المراجع المراجع ال<br/>المراجع المراجع المراجع المراجع المراجع المراجع المراجع المراجع المراجع المراجع المراجع المراجع المراجع المراجع المراجع المراجع المراجع المراجع المراجع المراجع المراجع المراجع المراجع المراجع المراجع المراجع المراجع المراجع المراجع المراجع المراجع المراجع المراجع المراجع المراجع المراجع المراجع الم<br/>المراجع المراجع المراجع المراجع المراجع المراجع المراجع المراجع المراجع المراجع المراجع المراجع المراجع المراجع المراجع المراجع المراجع المراجع المراجع المراجع المراجع المراجع المراج<br/>المراجع المراجع المراجع المراجع المراجع المراجع الم</li></ul> | 5500             |
|                                                                                                    |    |                                                                                                    |                                                                                                    |                                                                                                    |                                                                             |                                            |                                                                                          |                                                                                                    |                  |

#### กำหนดข้อมูลทั้งหมดของการลงทะเบียน

| ٢                      | 88 | ѐ สศศ.สำนักบริเ        | หารงานการศึกเ            | ษาพิเศษ⊅                |                      |                               |                     |                       | กลุ่ม3 ผู้ดูแลระบบ     GROUP     GROUP     GROU |
|------------------------|----|------------------------|--------------------------|-------------------------|----------------------|-------------------------------|---------------------|-----------------------|----------------------------------------------------------------------------------------------------|
| หน้าหลัก<br>การแข่งขัน | >  | การแข่งข้<br>ศึกษาพิเศ | มันงานศิลา<br>ฯษ กลุ่ม 3 | Jหัตถกรรมนักเร <b>ี</b> | ียน ครั้งที่ 72 ปีกา | รศึกษา 2567 การศึก            | ษาพิเศษ กลุ่มสถานศี | ึกษาสังกัดสำนักบริเ   | หารงานการ                                                                                                    |
| กลุ่มสถานศึกษา         | >  |                        |                          |                         |                      |                               |                     |                       |                                                                                                    |
| เครือข่ายประสิทธิภาพ   | >  | 🔿 กิจกรรมก             | าารแข่งขัน               | 🔿 การลงทะเบียน          | 🔿 รายชื่อกรรมการ     | 🔿 กรรมการดำเนินงาน            | 🔾 เกียรติบัตร 🔿 สถา | นศึกษา                |                                                                                                    |
| สถานศึกษา              | >  |                        |                          |                         |                      |                               |                     |                       |                                                                                                    |
| บุคลากร                | >  | กิจกรรมกา              | รแข่งขัน ( ค             | านย์การศึกษาพิเศษ       | ± )                  |                               |                     |                       |                                                                                                    |
| กิจกรรมการแข่งขัน      | >  |                        |                          | u .                     |                      |                               |                     |                       |                                                                                                    |
|                        |    | ที่                    | กลุ่ม                    |                         |                      | กิจกรรมหลัก                   | กิจกรรมย่อย         | จำนวน<br>การลงทะเบียน | จัดการ                                                                                                    |
|                        |    | 1                      | กลุ่มศิลปะ               |                         |                      | 4                             | 56                  | 122                   |                                                                                                    |
|                        |    | 2                      | กลุ่มดนตรี               |                         |                      | 1                             | 14                  | 24                    | •                                                                                                    |
|                        |    | 3                      | กลุ่มนาฏศิลป์            |                         |                      | 1                             | 3                   | 15                    | •                                                                                                    |
|                        |    | 4                      | กลุ่ม Soft Pow           | er                      |                      | 4                             | 31                  | 130                   |                                                                                                    |
|                        |    |                        |                          |                         |                      |                               |                     |                       |                                                                                                    |
|                        |    |                        |                          |                         |                      |                               |                     |                       |                                                                                                    |
|                        |    |                        |                          |                         |                      |                               |                     |                       |                                                                                                    |
|                        |    |                        |                          |                         | Copyright            | 2023 © ศูนย์การศึกษาพิเศษ ประ | จำจังหวัดกาฬสินธุ์  |                       |                                                                                                    |

#### ลงทะเบียนกิจกรรม

#### กำหนดเวลาและวันที่ การรับสมัคร การแข่งขัน

| ۸                                 | 88  | ัธสศศ.สำนักบริหารงานการศึกษาพิเศษ 7                                                                                                    | O กลุ่ม3 ผู้ดูแลระ<br>GROUP~ |
|-----------------------------------|-----|----------------------------------------------------------------------------------------------------|------------------------------|
| หน้าหลัก                          | >   |                                                                                                    |                              |
| การแข่งขัน                        | ~ [ | การแข่งขันระดับกลุ่ม                                                                                                    |                              |
| - การแข่งขันหลัก                  | >   |                                                                                                    |                              |
| การแข่งขันระดับกลุ่ม              | >   | <b>การแข่งขัน ~</b> กลุ่มสถานศึกษา ~ ดันหาด้วยชื่อกิจกรรมการแข่งขัน                                                                                                    | Q ค้นหา                      |
| าลุ่มสถานศึกษา                    | >   | # ชื่อการแข่งขัน การแข่งขันหลัก กลุ่ม วันที่จัดการแข่งขัน                                                                                                    | จัดการ                       |
| เครือข่ายประสิทธิภาพ<br>สถานศึกษา | >   | 1 การแข่งขันงานศิลปหัตถกรรมนักเรียน ครั้งที่ 71 ปีการศึกษา การแข่งขันงานศิลปหัตถกรรมนักเรียน ครั้งที่ 71 กลุ่ม ๓ 14 กุมภาพันธ์ 2567 - 16<br>2566 การศึกษาพิเศษ กลุ่มสถานศึกษาสังก์ตสำนักบริหาร<br>งานการศึกษาพิเศษ กลุ่ม 3 |                              |
| บุคลากร                           | >   | 2 การแข่งขันงานศิลปหัดถกรรมนักเรียน ครั้งที่ 72 ปีการศึกษา การแข่งขันงานศิลปหัดถกรรมนักเรียน ครั้งที่ 72 กลุ่ม ๓ 6 กุมภาพันธ์ 2568 - 8                                                                                     |                              |
| <b>โจกรรมการแข่งขัน</b>           | >   | 2.36/ การศึกษาพิเศษ กลุ่มสถานหาเขาเขาเหล่าหลามการราช<br>งานการศึกษาพิเศษ กลุ่ม 3                                                                                                    |                              |
|                                   |     | « Previous 1 Next »                                                                                                    |                              |
|                                   |     |                                                                                                    |                              |
|                                   |     |                                                                                                    |                              |
|                                   |     |                                                                                                    |                              |
|                                   |     |                                                                                                    |                              |
|                                   |     |                                                                                                    |                              |

| <u>چ</u>             | 88 | 🕹 พบกันเร็วๆเการแข่งขันงานศิลปหัตถกรรมครั้งที่ 71.7                                                                                 |  |  |  |  |  |  |  |  |  |
|----------------------|----|----------------------------------------------------------------------------------------------------|--|--|--|--|--|--|--|--|--|
| หน้าหลัก             | >  | การแข่งขันงานศิลปหัดอกรรมนักเรียน ครั้งที่ 72 ปีการศึกษา 2567 การศึกษาพิเศษ กลุ่มสถานศึกษาสังกัดสำนักบริหารงานการศึกษาพิเศษ กลุ่ม 3 |  |  |  |  |  |  |  |  |  |
| การแข่งขัน           | >  | ซื้อการแข่งขันภาษาอังกฤษ ( เว็นว่างได้ )<br>เ                                                                                       |  |  |  |  |  |  |  |  |  |
| กลุ่มสถานศึกษา       | >  | žuž Žugove i žu                                                                                                    |  |  |  |  |  |  |  |  |  |
| เครือข่ายประสิทธิภาพ | >  | วนพรมญารและงงน<br>06 ~ กุมภาพันธ์ ~ 2568 ~ 08 ~ กุมภาพันธ์ ~ 2568 ~                                                                 |  |  |  |  |  |  |  |  |  |
| สถานศึกษา            | >  | วันที่เปิดรับการลงทะเบียนนักเรียน                                                                                                   |  |  |  |  |  |  |  |  |  |
| บุคลากร              | >  | 18 · พฤศจิกายน · 2567 · 08 · ธันวาคม · 2567 ·                                                                                       |  |  |  |  |  |  |  |  |  |
| กิจกรรมการแข่งขัน    | >  | วันที่เปิดรับการลงทะเบียนกรรมการตัดสิน                                                                                              |  |  |  |  |  |  |  |  |  |
|                      |    | 18 · พฤศจิกายน · 2567 · 08 · ธันวาคม · 2567 ·                                                                                       |  |  |  |  |  |  |  |  |  |
|                      |    | เจ้าภาพจัดการแข่งขัน                                                                                                    |  |  |  |  |  |  |  |  |  |
|                      |    | กลุ่มสถานศึกษาสังกัดสำนักบริหารงานการศึกษาพิเศษ กลุ่ม 3                                                                             |  |  |  |  |  |  |  |  |  |
|                      |    | รายละเอียดเพิ่มเติม                                                                                                    |  |  |  |  |  |  |  |  |  |
|                      |    |                                                                                                    |  |  |  |  |  |  |  |  |  |
|                      |    |                                                                                                    |  |  |  |  |  |  |  |  |  |
|                      |    |                                                                                                    |  |  |  |  |  |  |  |  |  |
|                      |    | สถามะ 🧹 🗸                                                                                                    |  |  |  |  |  |  |  |  |  |
|                      |    |                                                                                                    |  |  |  |  |  |  |  |  |  |
|                      |    |                                                                                                    |  |  |  |  |  |  |  |  |  |
|                      |    | C ontain Experime                                                                                                    |  |  |  |  |  |  |  |  |  |
|                      |    |                                                                                                    |  |  |  |  |  |  |  |  |  |

#### ลงทะเบียนกิจกรรม

## กำหนดกิจกรรมการแข่งขันและดูข้อมูลการลงทะเบียน

| <u>&amp;</u>                         | 88     | 🍐 สศศ.สำนักบริหารงานการศึก                               | ษาพิเศษ <i>7</i>                                                 |                                     |                           |                      |                 |                                            | GROUP~  |
|--------------------------------------|--------|----------------------------------------------------------|------------------------------------------------------------------|-------------------------------------|---------------------------|----------------------|-----------------|--------------------------------------------|---------|
| ลัก<br>ช่งชัน                        | ><br>~ | การแข่งขันระดับกลุ่ม                                     |                                                                  |                                     |                           |                      |                 |                                            |         |
| ารแข่งขันหลัก<br>ารแข่งขันระดับกลุ่ม | >      | การแข่งขัน                                               | ~                                                                | กลุ่มสถานศึกษา                      | ~                         | ค้นหาด้วยชื่อกิจกรร  | มการแข่งขัน     |                                            | Q ค้นหา |
| เถานศึกษา                            | >      | #                                                        | ชื่อการแข่งขัน                                                   |                                     | การแข่งขันห               | ลัก                  | กลุ่ม           | วันที่จัดการแข่งขัน                        | จัดการ  |
| ข่ายประสิทธิภาพ<br>ศึกษา             | >      | 1 การแข่งขันงานศิส<br>2566 การศึกษาพิ<br>งานการศึกษาพิเศ | าปหัตถกรรมนักเรียน ครั้ง<br>แหษ กลุ่มสถานศึกษาสังก<br>เษ กลุ่ม 3 | เที่ 71 ปีการศึกษา<br>โดสำนักบริหาร | การแข่งขันงานศิลปหัตถกรรม | นักเรียน ครั้งที่ 71 | <b>ກ</b> ຄຸ່ນ ຫ | 14 กุมภาพันธ์ 2567 - 16<br>กุมภาพันธ์ 2567 | 2       |
| กร<br>รมการแข่งขัน                   | >      | 2 การแข่งขันงานศิร<br>2567 การศึกษาพิ<br>งานการศึกษาพิเค | าปหัตถกรรมนักเรียน ครั้ง<br>แสษ กลุ่มสถานศึกษาสัง/<br>เษ กลุ่ม 3 | เที่ 72 ปีการศึกษา<br>โดสำนักบริหาร | การแข่งขันงานศิลปหัตถกรรม | นักเรียน ครั้งที่ 72 | ກີຄຸ່ນ ຫ        | 6 กุมภาพันธ์ 2568 - 8<br>กุมภาพันธ์ 2568   | œ 💿     |
|                                      |        | « Previous 1 Next                                        | >                                                                |                                     |                           |                      |                 |                                            |         |
|                                      |        |                                                          |                                                                  |                                     |                           |                      |                 |                                            |         |
|                                      |        |                                                          |                                                                  |                                     |                           |                      |                 |                                            |         |
|                                      |        |                                                          |                                                                  |                                     |                           |                      |                 |                                            |         |
|                                      |        |                                                          |                                                                  |                                     |                           |                      |                 |                                            |         |

#### ข้อมูลทั้งหมดของการลงทะเบียน รายชื่อคณะกรรมการ คณะกรรมการดำเนิน เกียรติติบัตร

|                      | 88 | b สศศ.สำนักบ        | ริหารงานการศึกษ           | ษาพิเศษ⊅           |                       |              |             |                     |                       | O ກลຸ່ມ3 ผู้ดูแลระบบ<br>GROUP~ |
|----------------------|----|---------------------|---------------------------|--------------------|-----------------------|--------------|-------------|---------------------|-----------------------|--------------------------------|
| หน้าหลัก             | >  | การแข่ง<br>ศึกษาพิเ | ขันงานศิลเ<br>เศษ กลุ่ม 3 | ปหัตถกรรมนักเรื    | รียน ครั้งที่ 72 ปีกา | ารศึกษา 2567 | การศึกษาพิ  | เศษ กลุ่มสถานศึกข   | ษาสังกัดสำนักบริเ     | กรงานการ                       |
| การแข่งขัน           | >  |                     |                           |                    |                       |              |             |                     |                       |                                |
| กลุ่มสถานศึกษา       | >  |                     |                           |                    |                       |              |             |                     |                       |                                |
| เครือข่ายประสิทธิภาพ | >  | () กิจกรรม          | มการแข่งขัน               | () การลงทะเบียน    | O รายชื่อกรรมการ      | 🔿 กรรมการดำ  | เนินงาน Oเ  | กียรติบัตร 🔿 สถานศี | กษา                   |                                |
| สถานศึกษา            | >  |                     |                           |                    |                       |              |             |                     |                       |                                |
| บุคลากร              | >  | 20055110            |                           | างน้ออะสื่อมอพิเศษ |                       |              |             |                     |                       |                                |
| กิจกรรมการแข่งขัน    | >  | 1101133711          | ารแขงขน ( หุ              | านอยารคยเอาพเคอ    | 3)                    |              |             |                     |                       |                                |
|                      |    | ที่                 | กลุ่ม                     |                    |                       |              | กิจกรรมหลัก | กิจกรรมย่อย         | จำนวน<br>การลงทะเบียน | จัดการ                         |
|                      |    | 1                   | กลุ่มศิลปะ                |                    |                       |              | 4           | 56                  | 122                   |                                |
|                      |    | 2                   | กลุ่มดนตรี                |                    |                       |              | 1           | 14                  | 24                    |                                |
|                      |    | 3                   | กลุ่มนาฏศิลป์             |                    |                       |              | 1           | 3                   | 15                    |                                |
|                      |    | 4                   | กลุ่ม Soft Pow            | er                 |                       |              | 4           | 31                  | 130                   |                                |
|                      |    |                     |                           |                    |                       |              |             |                     |                       |                                |
|                      |    |                     |                           |                    |                       |              |             |                     |                       |                                |
|                      |    |                     |                           |                    |                       |              |             |                     |                       |                                |

#### ลงทะเบียนกิจกรรม

#### กำหนดกิจกรรมการแข่งขัน กิจกรรมหลักกิจกรรมย่อย

| > การแจ                                                                                                    |                                                                                                    |                                                                                                    |                                                      |                                                                                                    |                                                                                                    |                                                                                                    |
|----------------------------------------------------------------------------------------------------|----------------------------------------------------------------------------------------------------|----------------------------------------------------------------------------------------------------|------------------------------------------------------|----------------------------------------------------------------------------------------------------|----------------------------------------------------------------------------------------------------|----------------------------------------------------------------------------------------------------|
| ดีกษา           >           >           >           >           >           >           >           >           >           >           >           >           >           >           >           >           >           >           >           >           >           >           >           >           >           >           >           >           >           >           >           >           >           >           >           >           >           >           >           >           >           >           >           >           >           >           >           >           >           >           >           >           > <td>ข่งขันงานศิลปหัตถกรรม<br/>พิเศษ กลุ่ม 3<br/>รรมการแข่งขัน O กรลงทะ<br/><sup>มย์การศึกษาติเคษ</sup><br/>เจเรียนเฉพาะความ<br/>มการแข่งขัน ( ศูนย์การศึกษ</td> <td>มนักเรียน ครั้งที่ 72 ปีกา<br/>เบียน O รายชื่อกรรมการ<br/>าพิเศษ )</td> <td>เรศึกษา 2567 การศึกษาพิเ<br/>O กรรมการดำเนินงาน O เก่</td> <td>เศษ กลุ่มสถานศึก<br/>ร้ยรดิบัตร () สถาน</td> <td>เษาสังกัดสำนักบริห<br/><sup>ศกษา</sup></td> <td>ารงานการ</td> | ข่งขันงานศิลปหัตถกรรม<br>พิเศษ กลุ่ม 3<br>รรมการแข่งขัน O กรลงทะ<br><sup>มย์การศึกษาติเคษ</sup><br>เจเรียนเฉพาะความ<br>มการแข่งขัน ( ศูนย์การศึกษ | มนักเรียน ครั้งที่ 72 ปีกา<br>เบียน O รายชื่อกรรมการ<br>าพิเศษ )                                                                                                    | เรศึกษา 2567 การศึกษาพิเ<br>O กรรมการดำเนินงาน O เก่ | เศษ กลุ่มสถานศึก<br>ร้ยรดิบัตร () สถาน                                                                                                    | เษาสังกัดสำนักบริห<br><sup>ศกษา</sup>                                                                                                    | ารงานการ                                                                                                    |
| ที่                                                                                                    | กลุ่ม                                                                                                    |                                                                                                    | กิจกรรมหลัก                                          | กิจกรรมย่อย                                                                                                    | จำนวน<br>การลงทะเบียน                                                                                                    | จัดการ                                                                                                    |
| 1                                                                                                    | กลุ่มศิลปะ                                                                                                    |                                                                                                    | 4                                                    | 56                                                                                                    | 122                                                                                                    |                                                                                                    |
| 2                                                                                                    | กลุ่มดนตรี                                                                                                    |                                                                                                    | 1                                                    | 14                                                                                                    | 24                                                                                                    |                                                                                                    |
| 3                                                                                                    | กลุ่มนาฏศิลป์                                                                                                    |                                                                                                    | 1                                                    | 3                                                                                                    | 15                                                                                                    |                                                                                                    |
| 4                                                                                                    | กลุ่ม Soft Power                                                                                                    |                                                                                                    | 4                                                    | 31                                                                                                    | 130                                                                                                    |                                                                                                    |
|                                                                                                    |                                                                                                    |                                                                                                    |                                                      |                                                                                                    |                                                                                                    |                                                                                                    |
|                                                                                                    |                                                                                                    | <ul> <li>∩ กิจกรรมการแข่งขัน</li> <li>&gt; ๆนอีการศึกษาพิเศษ</li> <li>&gt; โรงมีชนเฉพาะความ</li> <li>พิการ</li> <li>กิจกรรมการแข่งขัน ( ศูนย์การศึกษ</li> <li>ที่ กลุ่ม</li> <li>1 กลุ่มศึกปะ</li> <li>2 กลุ่มคนครี</li> <li>3 กลุ่มนาฏศิลป์</li> <li>4 กลุ่ม Soft Power</li> </ul> | <ul> <li> <b>กิจกรรมการแข่งขัน</b></li></ul>         | <ul> <li>         ทิงกรรมการแข่งขัน         ารลงทะเบียน         รายชื่อกรรมการ         ดรรมการคำเนินงาน         เก่าร     </li> <li>         สิงกรรมการแข่งขัน (ศูนย์การศึกษาพิเศษ)     </li> <li>         ที่ กลุ่ม         กิจกรรมการแข่งขัน (ศูนย์การศึกษาพิเศษ)     </li> <li>         กลุ่มคนตรี         1         กลุ่มคนตรี         1         3         กลุ่มคนตรี         1         3         กลุ่มคนตรี         1         4         กลุ่มรoft Power         4         </li> </ul> | Пอกรรมการแข่งขับ     คนย์การศึกษาพิเศษ     รายชื่อกรรมการ     กรรมการดำเนินงาน     ด เกียรดิบัตร     ด ถาม     กรุ่ม     กรุ่ | ทิงกรรมการแข่งขัน       ารลงทะเบียน       รายชื่อกรรมการ () กรรมการดำเนินงาน       เกียรติบัตร       สถานศึกษา         > ๆแย่การศึกษาพิเศษ       >       รังส่วนแพรงระดวาม       กิจกรรมการแข่งขัน ( ศูนย์การศึกษาพิเศษ )         ที่       กลุ่ม       กลุ่ม       กิจกรรมการแข่งขัน ( ศูนย์การศึกษาพิเศษ )         ที่       กลุ่ม       กองกรรมการแข่งขัน ( ศูนย์การศึกษาพิเศษ )         ที่       กลุ่ม       กองกรรมหลัก       กองกรรมหลัก         1       กลุ่มคนตรี       1       14       24         3       กลุ่มหาญสิตป์       1       3       15         4       กลุ่ม Soft Power       4       31       130 |

#### กำหนดกิจกรรมการแข่งขันในแต่ละกิจกรรมหลัก กิจกรรมย่อยที่จัดการแข่งขัน

| <ul> <li>พัวหลัก</li> <li>การแข่งขัน</li> <li>กรรรมการแข่งขัน</li> <li>กรรรมการแข่งขัน</li> <li>กรรรมการแข่งขัน</li> <li>โรงกรรมการแข่งขัน</li> <li>โรงกรรมกรรมของขัน</li> <li>โรงกรรมกรรมของขัน</li> <li>โรงกรรมทรงทรงขัน</li> <li>โรงกรรมก</li></ul> | กลุ่ม3 ผู้ดูแล<br>GROUP~ |
|----------------------------------------------------------------------------------------------------|--------------------------|
| nition       >         nition       >       nition       >         nition       >       nition       >       nition       No       No         nonshin       >       nition       >       nition       No       No       No         nonshin       >       nition       No       No       No       No       No         nonshin       nition       No       No                                                                                                    |                          |
| иплипит         >           ipanns         >           ipanns         >           ipanns         >           ipanns         >           ipanns         >           ipanns         -           ipanns         -           ipanns         -           ipanns         -           ipanns         -           ipanns         -           ipanns         -           ipans         -           ipans         -           ipipans         -                                                                                                    |                          |
| 1         กลุ่มสาระการเรียบรู้กณิตาสตร์         6         42         43           2         กลุ่มสาระการเรียบรู้กณิตาสตร์         2         9         14           3         กลุ่มสาระการเรียบรู้จิกมิตาสตร์         6         20         20           4         กลุ่มสาระการเรียบรู้จิกมิติกษา ศาสนา และวัฒนธรรม         6         20         20           4         กลุ่มสาระการเรียบรู้จิตกษา ศาสนา และวัฒนธรรม         2         14         22           5         กลุ่มสาระการเรียบรู้สิตกษา และพลศึกษา         3         6         7           6         กลุ่มสาระการเรียบรู้สิตปะ         13         59         58           7         กลุ่มสาระการเรียบรู้กาษาต่างรามอาชีพ         7         56         39           8         กลุ่มสาระการเรียบรู้กาษาต่างรามอาชีพ         1         6         3                                                                                                    | จัดการ                   |
| 2         กลุ่มสาระการเรียบรู้กินัตศาสตร์         2         9         14           3         กลุ่มสาระการเรียบรู้กินตศาสตร์และเทคโนโลยี         6         20         20           4         กลุ่มสาระการเรียบรู้สิงคมศึกษา ศาสนา และวัฒนธรรม         2         14         22           5         กลุ่มสาระการเรียบรู้สิงคมศึกษา และพลศึกษา         3         6         7           6         กลุ่มสาระการเรียบรู้สิงปะ         13         59         58           7         กลุ่มสาระการเรียบรู้กาษานอชีพ         7         56         39           8         กลุ่มสาระการเรียบรู้กาษาและพลศ์กษา         1         6         3                                                                                                    |                          |
| 3         กลุ่มสาระการเรียบรู้รีทยาศาสตร์และเทคโนโลยี         6         20         20           4         กลุ่มสาระการเรียบรู้สังคมศึกษา ศาสนา และวัฒนธรรม         2         14         22           5         กลุ่มสาระการเรียบรู้สังคมศึกษา และพลศึกษา         3         6         7           6         กลุ่มสาระการเรียบรู้สังคมศึกษา และพลศึกษา         13         59         58           7         กลุ่มสาระการเรียบรู้การงานอาชีพ         7         56         39           8         กลุ่มสาระการเรียบรู้กาษาต่างประเทศ         1         6         3                                                                                                    |                          |
| 4         กลุ่มสาระการเรียบรู้สังคมศึกษา ศาสนา และวัฒนธรรม         2         14         22           5         กลุ่มสาระการเรียบรู้สุขศึกษา และพลศึกษา         3         6         7           6         กลุ่มสาระการเรียบรู้ศิลปะ         13         59         58           7         กลุ่มสาระการเรียบรู้การงานอาชีพ         7         56         39           8         กลุ่มสาระการเรียบรู้กาษาผ่างประเทศ         1         6         3                                                                                                    |                          |
| 5         กลุ่มสาระการเรียนรู้ทุชศึกษา และพลศึกษา         3         6         7           6         กลุ่มสาระการเรียนรู้ทิลปะ         13         59         58           7         กลุ่มสาระการเรียนรู้การงานอาชีพ         7         56         39           8         กลุ่มสาระการเรียนรู้กาษาต่างประเทศ         1         6         3                                                                                                    |                          |
| 6         กลุ่มสาระการเรียนรู้ศิลปะ         13         59         58           7         กลุ่มสาระการเรียนรู้การงามอาชีพ         7         56         39           8         กลุ่มสาระการเรียนรู้กาษาต่างประเทศ         1         6         3                                                                                                    |                          |
| 7     กลุ่มสาระการเรียนรู้การงานอาชีพ     7     56     39       8     กลุ่มสาระการเรียนรู้ภาษาต่างประเทศ     1     6     3                                                                                                    |                          |
| 8 กลุ่มสาระการเรียนรู้ภาษาต่างประเทศ 1 6 3                                                                                                    |                          |
|                                                                                                    |                          |
| 9 กลุ่มสาระการเรียนรู้ปฐมวัย 4 13 7                                                                                                    |                          |

#### โรงเรียนที่เข้าร่วมการแข่งขัน

| 🌭 😁                                                                                               | 🍓 พบกันเร็วๆโการแข่งขันงานศิลปหัตถกรรมครั้งที่ 71 🗷                                                                                                    | กลุ่ม3 ผู้ดูแลระบบ<br>GROUP~                                                                    |
|---------------------------------------------------------------------------------------------------|----------------------------------------------------------------------------------------------------|-------------------------------------------------------------------------------------------------|
| หน้าหลัก ><br>กรุ่มสถานศึกษา ><br>เครือข่ายประสิทธิภาพ ><br>สถานศึกษา ><br>บุคลากร ><br>บุคลากร > | การแข่งขันงานศิลปหัตถกรรมนักเรียน ครั้งที่ 72 ปีการศึกษา 2567 การศึกษาพิเศษ กลุ่มสถานศึกษา<br>ศึกษาพิเศษ กลุ่ม 3<br><a href="https://www.communicationscomments.com">https://www.communicationscomments.com/communicationscomments.com/communicationscomments.com/communicationscomments.com/communicationscom/communicationscom/com</a> | สังกัดสำนักบริหารงานการ                                                                         |
|                                                                                                   | ที่         กลุ่ม         กิจกรรมหลัก         กิจกรรมย่อย           1         กลุ่มดิปะ         4         56           2         กลุ่มดนตรี         1         14           3         กลุ่มนาฏสิตป์         1         3           4         กลุ่ม Soft Power         4         31                                                                                                    | จ้านวน<br>การลงทะเบียน     จัดการ       122     ๑       24     ๑       15     ๑       130     ๑ |

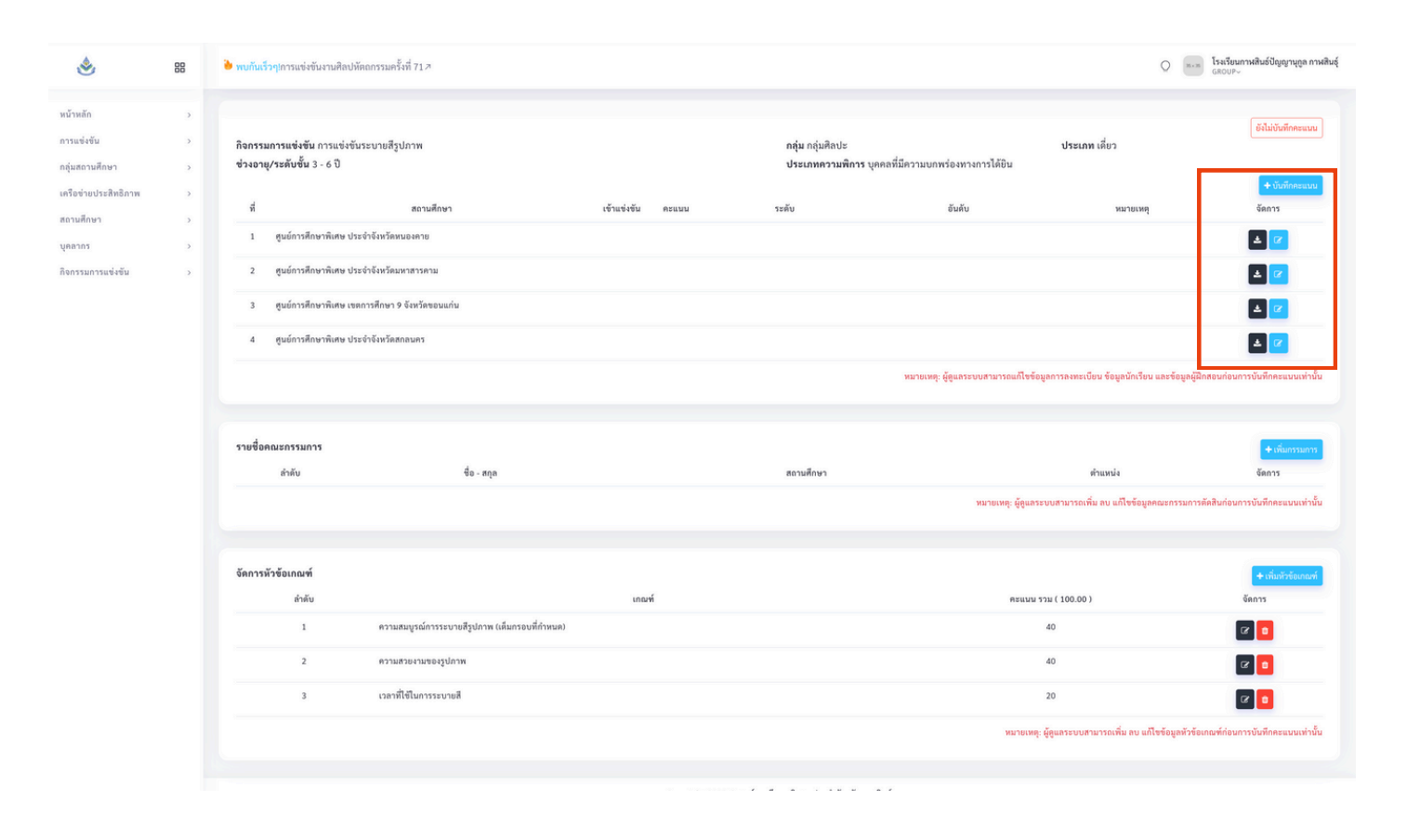

#### การเพิ่มคณะกรรมการใน แต่ละกิจกรรม ต้องโหลดข้อมูล คณะกรรมการที่สมัครเข้ามากรอกชื่อคณะกรรมการ ในแต่ละกิจกรรม

| ٢                                            | 88 | é muh | ลับวัดกระนาวสีกษาพังคร.*        |                                                             |                                                           |             |             |                                 |                     | O The International Statement of Statement of Statement o |                                         |        |                    |                                                |                            |                    |                  |                       |                    |
|----------------------------------------------|----|-------|---------------------------------|-------------------------------------------------------------|-----------------------------------------------------------|-------------|-------------|---------------------------------|---------------------|----------------------------------------------------------------------------------------------------|-----------------------------------------|--------|--------------------|------------------------------------------------|----------------------------|--------------------|------------------|-----------------------|--------------------|
| หม้าหม่อ<br>การแข่งขัน<br>กล่อสอารเสียหา     |    | การม  | ข่งขันงานศิลปหัดถก              | เรมนักเรียน ครั้งที่ 7                                      | 72 ปีการศึกษา 2567 กา                                     | เพ็กษาพิเศา | ษ กลุ่มสถาน | เพ็กษาสังกัดสำนักบริหารงานกา    | เศึกษาพิเศษ กลุ่ม 3 |                                                                                                    | ٢                                       | 88     | 🗳 พบกันเร็วๆ       | ¶การแข่งขันงานศิลปทัศถกรรมครั้งที่ 71.7        |                            |                    |                  |                       | O man nitul tiquas |
| เครือจ่ายประสิทธิภาพ<br>สถานศึกษา<br>บุคอากร |    | O Re  | กรรมการแห่งขัน () การค          | n <mark>eti u O station</mark><br>> quint<br>Rey<br>> Isala | alauri O assa salauduur                                   | v Oiñesi    | hûns () m   | านสักษา                         |                     |                                                                                                    | หน้าหลัก<br>ารแข่งขัน<br>กลุ่มสถานศึกษา | 2      | การแข่<br>ศึกษาที่ | ย่งขันงานศิลปหัตถกรรมนักเรียน<br>พิเศษ กลุ่ม 3 | ม ครั้งที่ 72 ปีการศึกษา 2 | 567 การศึกษาพิเ    | ศษ กลุ่มสถานศึ่  | กษาสังกัดสำนักบริ     | ัหารงานการ         |
| กิจกรรมการแข่งขัน                            |    | กรรม  | กรทัดสิน ( โรงเรียนเฉพา<br>กรรม | **************************************                      | 15                                                        |             | ×           | ข่างอายุกระดับขึ้น              |                     | LOOOT<br>V                                                                                                    | เครือข่วยประสิทธิภาพ<br>สถานศึกษา       | 3<br>3 | O ñens             | รรมการแข่งขัน O กรลงทะเบียน (                  | C รายชื่อกรรมการ O กรรมก   | ารดำเนินงาน () เกี | โยรดิบัตร O สถาน | เสียษา                |                    |
|                                              |    | wite  | 179                             |                                                             |                                                           |             | ~           | inninie vange                   |                     |                                                                                                    | yearns                                  | 2      | > gui              | เข้การศึกษาที่เสษ<br>มรักบอพาะความ             |                            |                    |                  |                       |                    |
|                                              |    | Gann  | ชื่อ - นามสกุล                  | njalanna                                                    | Лиенты                                                    | PETER       | shaasia     | wisowe                          |                     |                                                                                                    | กิจกรรมการแข่งขัน                       |        |                    |                                                |                            |                    |                  |                       |                    |
|                                              |    |       | นายไขสขัด กล่อมกลังว            | กลุ่มสารรการเรียนรู้<br>อังหมดีกษา คายนา และ<br>วัฒนธรรม    | การเขาได้และครอุณธรรม<br>ป.อพ.๖                           |             | ดรีตั้สุวท  | ໂຣຍດີອະນາາທ່ອນຢູ່ເປັນຫຼາງປູນ    |                     |                                                                                                    |                                         |        | Nection 1          | มแระแดงงาน ( พื้นถุกแรงแต่ เพเพต )             |                            |                    |                  |                       |                    |
|                                              |    |       | รายโรงที่อ กอมเกลือว            | กลุ่มสารรถารเรียนรู้<br>สัมพมสังหา ศาสนา และ<br>วัฒนธรรษ    | องไก่รับสารสารสารสารไปกร<br>ชาติม                         |             | 436430      | โรงวิทยาหลัง(ปัญญาพูรูด         |                     |                                                                                                    |                                         |        | đ                  | กลุ่ม                                          |                            | กิจกรรมหลัก        | กิจกรรมช่อย      | จำนวน<br>การลงทะเบียน | จัดการ             |
|                                              |    |       | nonumery datase                 | กลุ่มสาระการเรียนรู้<br>สุขสึกษา และพลสิกษา                 | การแร่งรับเชื่อเลืองสตร์<br>ป.ล ม.๖                       |             | 42          | โรงอียุนไสดดีกษาจังหวัดแห่น     |                     |                                                                                                    |                                         |        |                    | aindaste                                       |                            |                    |                  | 133                   |                    |
|                                              |    |       | изилиный удрэв                  | กลุ่มสารงการเรียนรู้<br>สุขสักษา และเหลลิกษา                | การแข่งขันการเล้นแอไรบิด<br>ป.อ 11.15                     |             | 41          | โรงอีกเสียงจังหรือหรือแห่น      |                     |                                                                                                    |                                         |        |                    | nçanava                                        |                            |                    | 90               | 144                   |                    |
|                                              |    |       | изилица сбиетиси                | กลุ่มสารเการเรียนรู้<br>สุขสักษา และเหลลิกษา                | การแข่งขันการเสียนจไรจังรองชั้น<br>ป.ล 10.5               |             | 41          | โรงอีรเปลดสีกษาจังหรือของแห่น   |                     |                                                                                                    |                                         |        | 2                  | กลุ่มคมครี                                     |                            | 1                  | 14               | 24                    |                    |
|                                              |    |       | изальной удага                  | กลุ่มสาระการเรียนรู้สิดปะ                                   | การมหังสินสัมหามหรืออุประกอบ<br>เหลง<br>ป.ค ม.ห           |             | wî.         | ไรออิรมโลลสิกษาโรงโลงรุณแก่น    |                     |                                                                                                    |                                         |        | 3                  | กลุ่มมาฏสิลป์                                  |                            | 1                  | 3                | 15                    |                    |
|                                              |    |       | มาเสารอิเมณฑิต มาแข้มหร่        | กลุ่มสารมการเรียงผู้กาษา<br>ด่างประเทศ                      | การแห่งรับสุดภาษามีอายุษ (<br>Impromptu Speech )<br>ป.ษ.ษ |             | 41          | โรงโอเล็สสาราโรงได้รองสิต       |                     |                                                                                                    |                                         |        | 4                  | กลุ่ม Soft Power                               |                            | 4                  | 31               | 130                   |                    |
|                                              |    |       | นางการจิณณรัส นามร์มฟร์         | กลุ่มสารมการสี่สะสู้ภาษา<br>ส่วนว่ามนทร                     | การแห่งจันพุทสาหาอังกฤษ (<br>Impramptu Speech )           |             | *1          | โรงเรียนใสดสีกลายังหรือร้องเมือ |                     |                                                                                                    |                                         |        |                    |                                                |                            |                    |                  |                       |                    |

| ٢                                        | 88 | 🍅 พบกันเร็วๆ!การแข่งขันงานศิลปหัต                            | ถกรรมครั้งที่ 71 7                       |                   |                                          |                                         | 0                                             | ราย โรงเรียนกาฬสินธ์ปัญญาบุกูล กาฬสินธุ์<br>GROUP~ |
|------------------------------------------|----|--------------------------------------------------------------|------------------------------------------|-------------------|------------------------------------------|-----------------------------------------|-----------------------------------------------|----------------------------------------------------|
| หน้าหลัก<br>การแข่งขัน<br>กลุ่มสถานศึกษา | >  | กิจกรรมการแข่งขัน การแข่งขันร<br>ช่วงอายุ/ระดับขั้น 3 - 6 ปี | ะบายสีรูปภาพ                             |                   | กลุ่ม กลุ่มศิลปะ<br>ประเภทความพิการ บุคะ | าลที่มีความบกพร่องทางการได้ยิน          | ประเภท เดี่ยว                                 | อังไม่ขันทึกคะแนน<br>4 มันพืดอะแนน                 |
| เครือข่ายประสิทธิภาพ                     | 3  | 4                                                            | สถานศึกษา                                | เข้าแข่งขัน คะแนน | ระดับ                                    | อันดับ                                  | หมายเหตุ                                      | จัดการ                                             |
| สถานศึกษา<br>บุคลากร                     | >  | 1 ศูนย์การศึกษาพิเศษ ประจำ                                   | ำจังหวัดหนองคาย                          |                   |                                          |                                         |                                               | ▲ 🔽                                                |
| กิจกรรมการแข่งขัน                        | >  | 2 ศูนย์การศึกษาพิเศษ ประจำ                                   | ำจังหวัดมหาสารคาม                        |                   |                                          |                                         |                                               | ± 🔽                                                |
|                                          |    | 3 ศูนย์การศึกษาพิเศษ เขตก                                    | ารศึกษา 9 จังหวัดขอนแก่น                 |                   |                                          |                                         |                                               | ± 7                                                |
|                                          |    | 4 ศูนย์การศึกษาพิเศษ ประจำ                                   | ำจังหวัดสกลนคร                           |                   |                                          |                                         |                                               | ± 🔽                                                |
|                                          |    |                                                              |                                          |                   |                                          | หมายเหตุ: ผู้ดูแลระบบสามารถแก้ไขข้อมูลก | ารลงทะเบียน ข้อมูลนักเรียน และข้อมูล          | ผู้ฝึกสอนก่อนการขันทึกคะแนนเท่านั้น                |
|                                          |    | รายชื่อคณะกรรมการ                                            |                                          |                   |                                          |                                         |                                               | + เพิ่มกรรมการ                                     |
|                                          |    | ຄຳທັບ                                                        | ชื่อ - สกุล                              |                   | สถานศึกษา                                | หมายเหตุ: ผู้ดูแลระบบ:                  | ดำแหน่ง<br>สามารถเพิ่ม ลบ แก้ไขข้อมูลคณะกรรมก | งัดการ<br>การคลสินก่อนการบันทึกคะแนนเท่านั้น       |
|                                          |    |                                                              |                                          |                   |                                          |                                         |                                               |                                                    |
|                                          |    | จัดการหัวข้อเกณฑ์                                            |                                          |                   |                                          |                                         |                                               | + เพิ่มหัวข้อเกณฑ์                                 |
|                                          |    | ຄຳດັບ                                                        |                                          | เกณฑ์             |                                          | คะแบบ รวม (                             | (100.00)                                      | จัดการ                                             |
|                                          |    | 1                                                            | ความสมบูรณ์การระบายสีรูปภาพ (เต็มกรอบที่ | กำหนด)            |                                          | 40                                      |                                               |                                                    |
|                                          |    | 2                                                            | ความสวยงามของรูปภาพ                      |                   |                                          | 40                                      |                                               | e 🧧                                                |
|                                          |    | 3                                                            | เวลาที่ใช้ในการระบายสี                   |                   |                                          | 20                                      |                                               |                                                    |
|                                          |    |                                                              |                                          |                   |                                          | หมายเหตุ: ผู้ดูเ                        | แลระบบสามารถเพิ่ม ลบ แก้ไขข้อมูลหัว           | ข้อเกณฑ์ก่อนการบันทึกคะแนนเท่านั้น                 |
|                                          |    |                                                              |                                          |                   |                                          |                                         |                                               |                                                    |

11.m-m

ນ.ແ-b

บกพร่องทางการได้ยิน

บกพร่องทางการได้ยิน

#### จัดเกณฑ์คะแนนการแข่งขัน

| *                                                                                                    | 88    | 🄲 พบกันเร็วๆ!                                                                   | การแข่งขันงานศิลปหัตถกรรม                                                                          | เครั้งที่ 71 <i>7</i>                           |                                              |                                          |                                     |                                       | O ຄຣຸ່ມ3 ผู้ดูแลระบบ<br>GROUP~ |
|----------------------------------------------------------------------------------------------------|-------|---------------------------------------------------------------------------------|----------------------------------------------------------------------------------------------------|-------------------------------------------------|----------------------------------------------|------------------------------------------|-------------------------------------|---------------------------------------|--------------------------------|
| หน้าหลัก<br>การแข่งขัน<br>กลุ่มสถานศึกษา<br>เครือข่ายประสิทธิภาพ<br>สถานศึกษา<br>บุคลากร<br>กิจกรรมการแข่งขัน | ><br> | การแข่ง<br>ศึกษาพิ<br><mark>() กิจกรรม</mark><br>() รุงเรี<br>พิการ<br>กิจกรรมก | มชันงานศิลปหัตถกร<br>เศษ กลุ่ม 3<br>มการแข่งขัน ( ๆ การล<br>เยนเฉพาะความ<br>าารแข่งขัน ( ๆนย์การศี | รรมนักเรีย<br><sup>เงทะเบียน</sup><br>ไกษาพิเศษ | ยน ครั้งที่ 72 ปีกา<br>O รายชื่อกรรมการ<br>) | รศึกษา 2567 การศึก<br>O กรรมการดำเนินงาน | เษาพิเศษ กลุ่มสถ<br>( เกียรติบัตร ( | าานศึกษาสังกัดสำนักบริ<br>D สถานศึกษา | หารงานการ                      |
|                                                                                                    |       | ที่                                                                             | กลุ่ม                                                                                              |                                                 |                                              | กิจกรรมหลั                               | າ ກີຈກรรมย่                         | จำนวน<br>อย การลงทะเบียน              | จัดการ                         |
|                                                                                                    |       | 2                                                                               | กลุ่มศิลปะ<br>กลุ่มดนตรี                                                                           |                                                 |                                              | 4                                        | 56                                  | 24                                    |                                |
|                                                                                                    |       | 3                                                                               | กลุ่มนาฏศิลป์                                                                                      |                                                 |                                              | 1                                        | 3                                   | 15                                    |                                |
|                                                                                                    |       | 4                                                                               | กลุ่ม Soft Power                                                                                   |                                                 |                                              | 4                                        | 31                                  | 130                                   |                                |
|                                                                                                    |       |                                                                                 |                                                                                                    |                                                 |                                              |                                          |                                     |                                       |                                |

| ٢                                           | 88 | 世 สศศ.สำนักบ | ริหารงานการศึกษาพิเศษ⊅   |                                              |                                                                                            | O N-M GRI     | เรียนกาฟสินธ์ปัญญานุกูล กาฟสินธุ์<br>DUP~ |
|---------------------------------------------|----|--------------|--------------------------|----------------------------------------------|--------------------------------------------------------------------------------------------|---------------|-------------------------------------------|
| หน้าหลัก<br>การแข่งขัน<br>กลุ่มสถานศึกษา    | >  | การแข่ง      | ขันงานศิลปหัตถกร         | รมนักเรียน ครั้งที่ 72 ปีการศึกษา 2567 การ   | ศึกษาพิเศษ กลุ่มสถานศึกษาสังกัดสำนักบริหารงานการศึกษาพิเศษ กลุ่ม 3                         |               |                                           |
| เครือข่ายประสิทธิภาพ<br>สถานศึกษา<br>มคลากร | >  | 0 กิจกรรม    | มการแข่งขัน () การละ     | งทะเบียน 🔿 รายชื่อกรรมการ 🔿 กรรมการคำเนินงาา | น 🔾 เกียรดีบัตร 🔿 สถานศึกษา                                                                |               |                                           |
| กิจกรรมการแข่งขัน                           | >  | กิจกรรมก     | ารแข่งขัน กลุ่มสาระกา    | เรเรียนรู้ภาษาไทย ( โรงเรียนเฉพาะความพิการ ) |                                                                                            |               | พิมพ์รายงาน                               |
|                                             |    | ń            |                          |                                              | ซื่อกิจกรรม                                                                                | ลงทะเบียนแล้ว | จัดการ                                    |
|                                             |    | 1            | การแข่งขันเขียนตามคำบอ   | ก ประเภท เดี่ยว ( 1 คน )                     |                                                                                            |               | เพิ่ม                                     |
|                                             |    |              | ป.ด-๖                    | บกพร่องทางการเห็น                            | วันที่ ไม่ระบุ เวลา - น.<br>สถานพื้แข่งขัน                                                 | 0             | 22                                        |
|                                             |    |              | 11.ສ-ຫ                   | บกพร่องทางการเห็น                            | วันที่ ไม่ระบุ เวลา - น.<br>สถานพื้นช่งขัน                                                 | 0             | 22                                        |
|                                             |    |              | ນ.ແ-b                    | บกพร่องหางการเห็น                            | วันที่ ไม่ระบุ เวตา - น.<br>สถานพื้แข่งขัน                                                 | 0             | 22                                        |
|                                             |    |              | ป.ต-๖                    | บุคคลออทิสติก                                | วันที่ ไม่ระบุ เวทา - น.<br>สถานพื้แจ่งขัน                                                 | 0             | 22                                        |
|                                             |    |              | 11.co-cn                 | บุคคลออทิสติก                                | วันที่ 6 กุมภาพันธ์ 2568 เวลา 09.00 - 10.00 น.<br>สถานพื้นจ่งขัน อาคาร 3 ขึ้น 2 ห้อง ม.1/1 | 1             | 22                                        |
|                                             |    |              | 11.aC-15                 | บุคคลออทิสติก                                | วันที่ ไม่ระบุ เวคา - น.<br>สถานที่แข่งขัน                                                 | 0             | 22                                        |
|                                             |    | 2            | การแข่งขันเขียนเรียงความ | เ ประเภท เดี๋ยว ( 1 คน )                     |                                                                                            |               | เพิ่ม                                     |
|                                             |    |              | ປ.ສ-ວ                    | บกพร่องทางการได้ยิน                          | วันที่ ไม่ระบุ เวลา - น.<br>สถานที่แห่งขัน                                                 | 0             |                                           |

วันที่ ไม่ระบุ เวลา - น. สถานที่แข่งขัน

วันที่ ไม่ระบุ เวลา - น. สถานที่แข่งขัน - |2 |0 - |2 |0

0

#### จัดเกณฑ์คะแนนการแข่งขัน

| ۲                                        | 88          | <mark>ề พบกันเร็วๆ</mark> เการแข่งขันงานศิลปหัตถ               | ารรมครั้งที่ 71 #                              |                   |                                                     | 0                                                                           | รงสรียนกาหสินธ์ปัญญานุกูล กาหสินธุ์<br>GROUP~                  |
|------------------------------------------|-------------|----------------------------------------------------------------|------------------------------------------------|-------------------|-----------------------------------------------------|-----------------------------------------------------------------------------|----------------------------------------------------------------|
| หน้าหลัก<br>การแข่งขัน<br>กลุ่มสถานศึกษา | )<br>)<br>) | กิจกรรมการแข่งขัน การแข่งขันระเ<br>ช่วงอายุ/ระดับขั้น 3 - 6 ปี | บายสีรูปภาพ                                    |                   | กลุ่ม กลุ่มศิลปะ<br>ประเภทความพิการ บุคคลที่มีความบ | <b>ประเภท</b> เดี๋ยว<br>กพร่องทางการได้ยิน                                  | <ul> <li>ฮังไม่บันทึกคระแนน</li> <li>+ บันทึกคระแนน</li> </ul> |
| เครือขายประสทธภาพ                        | >           | ที่                                                            | สถานศึกษา                                      | เข้าแข่งขับ คะแบน | ระดับ                                               | อันดับ หมายเหตุ                                                             | จัดการ                                                         |
| บคลากร                                   | >           | 1 ศูนย์การศึกษาพิเศษ ประจำ                                     | จังหวัดหนองคาย                                 |                   |                                                     |                                                                             | ± 🔽                                                            |
| กิจกรรมการแข่งขัน                        | >           | <ol> <li>ศูนย์การศึกษาพิเศษ ประจำ</li> </ol>                   | จังหวัดมหาสารคาม                               |                   |                                                     |                                                                             |                                                                |
|                                          |             | 3 ศูนย์การศึกษาพิเศษ เขตการ                                    | เศึกษา 9 จังหวัดขอนแก่น                        |                   |                                                     |                                                                             |                                                                |
|                                          |             | 4 ศูนย์การศึกษาพิเศษ ประจำช                                    | จึงหวัดสกลนคร                                  |                   |                                                     |                                                                             |                                                                |
|                                          |             |                                                                |                                                |                   | WINCLEW                                             | <ol> <li>ผ้ดแลระบบสามารถแก้ไขข้อมอการองทะเบียบ ข้อมอบักเรียบ และ</li> </ol> | ข้อมูลผู้ฝึกสอบก่อบการทันทึกคะแบบเท่านั้น                      |
|                                          |             |                                                                |                                                |                   |                                                     | <ol> <li>6 อิสาราคออก พระเทศสารออส์แก่ เราะสาราอก ค.ศ.</li> </ol>           | ooşiişa no silo silo silo silo silo silo silo sil              |
|                                          |             |                                                                |                                                |                   |                                                     |                                                                             |                                                                |
|                                          |             | รายชื่อคณะกรรมการ                                              | Å                                              |                   |                                                     | dound -                                                                     | + เพิ่มกรรมการ                                                 |
|                                          |             | สาทบ                                                           | ชม - ลยุล                                      |                   | ารการการการการการการการการการการการการกา            | ตาแหนง<br>หมายเหตะ ผัดแลระบบสามารถเพิ่ม ลบ แก้ไขข้อมลคณะก                   | งตการ                                                          |
|                                          |             |                                                                |                                                |                   |                                                     |                                                                             |                                                                |
|                                          |             | Y                                                              |                                                |                   |                                                     |                                                                             |                                                                |
|                                          |             | งดการหวขอเกณฑ                                                  |                                                | 10010             |                                                     | OV[10] TOU ( 100 00 )                                                       | + เพิ่มหัวข้อเกณฑ์                                             |
|                                          |             | 1                                                              | ความสมบูรณ์การระบายสีรูปภาพ (เต็มกรอบที่กำหนด) |                   |                                                     | 40                                                                          |                                                                |
|                                          |             | 2                                                              | ความสวยงามของรูปภาพ                            |                   |                                                     | 40                                                                          |                                                                |
|                                          |             | 3                                                              | าวลาที่ใช้ในการระบายสี                         |                   |                                                     | 20                                                                          |                                                                |
|                                          |             |                                                                |                                                |                   |                                                     |                                                                             |                                                                |
|                                          |             |                                                                |                                                |                   |                                                     | หมายเหตุ: ผู้ดูแลระบบสามารถเพิ่ม ลบ แก้ไขข้อ:                               | มูลห่วขอแนท์ก่อนการบันทึกคะแนนเท้านั้น                         |
|                                          |             |                                                                |                                                |                   |                                                     |                                                                             |                                                                |
|                                          |             |                                                                |                                                |                   |                                                     |                                                                             |                                                                |
|                                          |             | <b>.</b>                                                       |                                                |                   |                                                     |                                                                             | ราย โรงเรียนกาหสินธ์ปัญญาบกล ภาพสินธ์                          |

| 88                     | 🍓 สศศ.สำนักบริหารงานการศึกษาพิเศษ A                                    | เพิ่มหัวข้อเกณฑ์                                     | ×                       | 0                                                        | โรงเรียนกาหสินธ์ปัญญานุกูล กาหสินธุ์<br>GROUP~ |
|------------------------|------------------------------------------------------------------------|------------------------------------------------------|-------------------------|----------------------------------------------------------|------------------------------------------------|
| หน้าหลัก >             | การแข่งขันงานศิลปหัตถกรรมนักเรียน เ                                    | initia.                                              | <b>เการศึกษ</b>         | าพิเศษ กลุ่ม 3                                           |                                                |
| การแข่งขัน >           |                                                                        |                                                      |                         |                                                          |                                                |
| กลุ่มสถานศึกษา >       | 🔾 สิจกรรมการแต่งขัน 🔍 การจากหนุเป็นม                                   | พัวข้อ                                               |                         |                                                          |                                                |
| เครือข่ายประสิทธิภาพ > |                                                                        |                                                      |                         |                                                          |                                                |
| สถานศึกษา >            |                                                                        | ครแบบ                                                |                         |                                                          |                                                |
| บุคลากร >              |                                                                        |                                                      |                         |                                                          | ยังไม่บันทึกคะแนน                              |
| กิจกรรมการแข่งขัน >    | กิจกรรมการแข่งขัน การแข่งขันเขียนเรียงความ<br>ช่วงอายุ/ระคับขั้น ป.๑-๖ | ยกเล็ก ขัมมีก                                        | าพร้องทางการ            | <b>ประเภท</b> เดียว<br>ได้ยิน                            |                                                |
|                        |                                                                        |                                                      |                         |                                                          | + บันทึกคะแบน                                  |
|                        | ที่ สถานศึกษา                                                          | เข้าแข่งขัน คะแนน ระดับ                              | อันดับ                  | หมายเหตุ                                                 | จัดการ                                         |
|                        |                                                                        |                                                      | หมายเหคุ: ผู้ดูแลระบบสา | ามารถแก้ไขข้อมูลการลงทะเบียน ข้อมูลนักเรียน และข้อมูลผู้ | ฝึกสอนก่อนการบันทึกคะแนนเท่านั้น               |
|                        |                                                                        |                                                      |                         |                                                          |                                                |
|                        | รายชื่อคณะกรรมการ                                                      |                                                      |                         |                                                          | + เพิ่มกรรมการ                                 |
|                        | สำคับ                                                                  | อ - สกุล สถานศึกษา                                   |                         | ตำแหน่ง                                                  | จัดการ                                         |
|                        |                                                                        |                                                      | TLEN .                  | ายเหตุ: ผู้ดูแลระบบสามารถเพิ่ม ลบ แก้ไขข้อมูลคณะกรรมกา   | เรดัดสินก่อนการบันทึกคะแนนเท่านั้น             |
|                        |                                                                        |                                                      |                         |                                                          |                                                |
|                        | จัดการหัวข้อเกณฑ์                                                      |                                                      |                         |                                                          | + เพิ่มหัวข้อเภณฑ์                             |
|                        | ลำดับ                                                                  | เกณฑ์                                                |                         | คะแบบ รวม ( 100.00 )                                     | จัดการ                                         |
|                        |                                                                        |                                                      |                         | หมายเหคุ: ผู้ดูแลระบบสามารถเพิ่ม ลบ แก้ไขข้อมูลหัวข้     | ้อเกณฑ์ก่อนการบันทึกคะแนนเท่านั้น              |
|                        |                                                                        |                                                      |                         |                                                          |                                                |
|                        |                                                                        |                                                      |                         |                                                          |                                                |
|                        |                                                                        |                                                      |                         |                                                          |                                                |
|                        |                                                                        |                                                      |                         |                                                          |                                                |
|                        |                                                                        | Copyright 2023 © สูนย์การทึกษาพิเศษ ประจำจังหวัดกามม | สินธุ์                  |                                                          |                                                |

## การพิมพ์บัตรคณะกรรมการ บัตรครู บัตรนักเรียนผ่านแอดมินกลุ่ม

| ٩                                                                 | 88 | 🐸 พบกันเร็วๆ!การแข่งขันงานศิลปหัตถกรรมครั้งที่ 71 🕫                                                                                                   |                           |                           |                 |                              | ) กลุ่ม3 ผู้ดูแลระบบ<br>GROUP~ |
|-------------------------------------------------------------------|----|----------------------------------------------------------------------------------------------------|---------------------------|---------------------------|-----------------|------------------------------|--------------------------------|
| หน้าหลัก<br>การแข่งขัน<br>กลุ่มสถานศึกษา                          | >  | การแข่งขันงานศิลปหัตถกรรมนักเ'<br>ศึกษาพิเศษ กลุ่ม 3                                                                                                  | รียน ครั้งที่ 72 ปีการศึก | กษา 2567 การศึกษาพิเศ     | เษ กลุ่มสถานศึก | าษาสังกัดสำนักบริห           | ารงานการ                       |
| เครือข่ายประสิทธิภาพ<br>สถานศึกษา<br>บุคลากร<br>กิจกรรมการแข่งขัน | >  | <ul> <li>กิจกรรมการแข่งขัน</li> <li>กูนย์การศึกษาพิเศษ</li> <li>โรงเรียนเฉพาะความ<br/>พิการ</li> <li>กิจกรรมการแข่งขัน (ศูนย์การศึกษาพิเศษ</li> </ul> | ⊖ รายชื่อกรรมการ ⊂<br>ษ)  | ) กรรมการดำเนินงาน 🔘 เกีย | รดิบัตร () สถาน | ศึกษา                        |                                |
|                                                                   |    | ที่ กลุ่ม                                                                                                    |                           | กิจกรรมหลัก<br>4          | กิจกรรมย่อย     | จำนวน<br>การลงทะเบียน<br>122 | จัดการ                         |
|                                                                   |    | 2 กลุ่มดนตรี                                                                                                    |                           | 1                         | 14              | 24                           |                                |
|                                                                   |    | 3 กลุ่มนาฏศิลป์<br>                                                                                                    |                           | 1                         | 3               | 15                           |                                |
|                                                                   |    |                                                                                                    |                           |                           |                 |                              |                                |
|                                                                   |    |                                                                                                    |                           |                           |                 |                              |                                |

|                                          | -o sinapa. | <b>งหวดิงาน</b> ใช้กามและกลากสากการการการการการการการการการการการการกา                                                              | ς μ             | ••••••                                        |
|------------------------------------------|------------|----------------------------------------------------------------------------------------------------|-----------------|-----------------------------------------------|
|                                          | 88         | 🐌 พบกันเร็วๆการแข่งขันงานศิลปภัตถกรรมหรั้งที่ 71 ×                                                                                  | Q (8×8) [5<br>G | ผเรียนกาพสินธ์ปัญญานุกูล กาพสินธุ์<br>ROUP~   |
| หน้าหลัก<br>การแข่งขัน<br>กลุ่มสถานศึกษา | >          | การแข่งขันงานศิลปหัตถกรรมนักเรียน ครั้งที่ 72 ปีการศึกษา 2567 การศึกษาพิเศษ กลุ่มสถานศึกษาสังกัดสำนักบริหารงานการศึกษาพิเศษ กลุ่ม 3 |                 |                                               |
| เครือข่ายประสิทธิภาพ<br>สถานศึกษา        | >          | 🔿 กิจกรรมการแข่งขั้น 🔿 การลงทะเบียน 🔿 รายชื่อกรรมการ 🔿 กรรมการดำเนินงาน 🔿 เกียรดิบัตร 🔿 สถานศึกษา                                   |                 |                                               |
| บุคลากร<br>กิจกรรมการแข่งขัน             | >          | กิจกรรมการแข่งขัน กลุ่มสาระการเรียนรู้ภาษาไทย ( โรงเรียนเฉพาะความพิการ )                                                            |                 | พิมพ์รายงาน                                   |
|                                          |            | ส์ สีเรือกรรม                                                                                                    | มพะเบียบแล้ว    | La Lana13841984     DOC.1     DOC.2     DOC.3 |

| ที่ |                          |                            | ซื่อกิจกรรม                                                                                | ลงทะเบียนแล้ว | DOC.3                                                                                                    |
|-----|--------------------------|----------------------------|--------------------------------------------------------------------------------------------|---------------|----------------------------------------------------------------------------------------------------|
| 1   | การแข่งขันเขียนตามคำบอ   | ก ประเภท เดี่ยว ( 1 คน )   |                                                                                            |               | DOC.4                                                                                                    |
|     | ป.ด-๖                    | บกพร่องทางการเห็น          | วันที่ ไม่ระบุ เวลา - น.                                                                   | 0             | DOC.5                                                                                                    |
|     | 11.e-m                   | บกพร่องทางการเห็น          | สถาบทแขงขม<br>วันที่ไม้ระบงเวลา - น.                                                       |               | DOC.6 ปัตรนักเรียน                                                                                                    |
|     |                          |                            | สถานที่แข่งขัน                                                                             | 0             | ปัตรผู้ฝึกสอน                                                                                                    |
|     | и.«-ъ                    | บกพร่องทางการเห็น          | วัมที่ ไม่ระบุ เวลา - น.<br>สถานพื้แข่งขัน                                                 | 0             |                                                                                                    |
|     | ป.ด-๖                    | บุคคลออทิสติก              | วันที่ ไประชุ เวลา - น.<br>สถานที่แข่งขัน                                                  | 0             | <u> </u>                                                                                                    |
|     | 31.er-m                  | บุคคลออทิสติก              | วันที่ 6 กุมภาพันธ์ 2568 เวลา 09.00 - 10.00 น.<br>สถานที่แข่งขัน อาคาร 3 ขึ้น 2 ห้อง ม.1/1 | 1             | 2 2                                                                                                    |
|     | u.c-b                    | บุคคลออทิสติก              | วันที่ ไประบุ เวลา - น.<br>สถานที่แข่งขัน                                                  | 0             | <ul> <li>2</li> <li>2</li> <li>2</li> <li>2</li> <li>2</li> <li>4</li> <li>4</li></ul> |
| 2   | การแข่งขันเขียนเรียงความ | ประเภท เดี่ยว ( 1 คน )     |                                                                                            |               | เพิ่ม                                                                                                    |
|     | ປ.ສ-ນ                    | บกพร่องทางการได้อิน        | วันที่ ไประชุ เวตา - น.<br>สถานที่แข่งขัน                                                  | 0             | <b>- 2</b>                                                                                                    |
|     | 31.40×01                 | <b>บกพร่องทางการได้ยิน</b> | วันที่ ไประชุ เวลา - น.<br>สถานที่แข่งขัน                                                  | 0             | 2 2                                                                                                    |
|     | ນ.໔-๖                    | บกพร่องทางการได้ยิน        | วันที่ ไม่ระบุ เวลา - น.                                                                   | ~             |                                                                                                    |

## ลงทะบียนการแข่งขันกิจกรรมงานศิลปหัตถกรรม

เข้าไปที่ลิงค์ แล้วลงชื่อเข้าใช้งานโดยใช้ ชื่อและรหัสผ่าน ของเป็สถานศึกษาของท่านเอง

| รับบากรแข่งขันงานศิลปหัตถกรรมนักเรียน<br>สำนักบริหารงานการศึกษาพิเศษ<br>เข้าสู่ระบบ<br>สำหรับบุลการสำนักบริหารงานการศึกษาพิเศษ<br>รังหัวปร้าน<br>มีมหาน |
|----------------------------------------------------------------------------------------------------|
| ນ່າວພ<br>Remember password<br>ເຈົ້າເງິລະນານ                                                                                                    |

จากนั้นให้เข้าไปที่เมนู จัดการแข่งขัน เพื่อกรอกข้อมูลรายการแข่งขันต่าง ๆ

| ٢                               | 88 | 🎍 พบกันเร็วๆเการแข่งขันงานศิลปทัตถกรรมครั้งที่ 71 🗷                                                           | C                  | >         | H×H   | โรงเรียนกาฬสินธุ์ปัญญานุกูล ผู้ดูแลระบบ<br>SCHOOL~ |
|---------------------------------|----|----------------------------------------------------------------------------------------------------|--------------------|-----------|-------|----------------------------------------------------|
| หน้าหลัก                        | >  | การแข่งขับเกมสิกไม้ขอกระบบัดเรียบ กรั้นนี่                                                                    |                    |           |       |                                                    |
| การแข่งขัน<br>กิจกรรมการแข่งขัน | >  | การแข่งขันงานศิลปหัตถกรรมนักเรียน ครั้งที่ 71 ปีการศึกษา 25<br>กลุ่มสถานศึกษาสังกัดสำนักบริการงานการศึกษาพิเศ | ร้6 การ<br>หักลุ่ม | รศึก<br>3 | าษาท์ | นิศษ                                               |
|                                 |    | ระหว่างวันที่ 14 กุมภาพันธ์ 2567 - 16 กุมภาพันธ์ 2567<br>จัดการแข่งขัน                                        |                    |           |       |                                                    |
|                                 |    |                                                                                                    |                    |           |       |                                                    |
|                                 |    |                                                                                                    |                    |           |       |                                                    |

จากนั้นให้เลือกตรงแถว "ลงทะเบียน" แล้วเลือกกลุ่มสาระที่ต้องการลงทะเบียนแข่งขัน จากนั้นคลิกที่เครื่องหมาย เพื่อเลือกรายการแข่งขัน

| ٩                      | 88 | 🐸 ພບກັນເຈົ້າ | งๆ!การแข่งขันงานศิลปหัตถกรรมครั้งที่ 71⊅         |             | 0               | ระหา <b>โรงเรียนกา</b> ร<br>ระหองLy | ເສີນຊົ່ປັດງູດງານຸດູລ ຜູ້ຄູແ |
|------------------------|----|--------------|--------------------------------------------------|-------------|-----------------|-------------------------------------|-----------------------------|
| หน้าหลัก<br>การแข่งขัน | >  | กิจกรระ      | มการแข่งขัน ( โรงเรียนเฉพาะความพิการ )           |             |                 |                                     |                             |
| กิจกรรมการแข่งขัน      | >  | ที่          | กลุ่ม                                            | กิจกรรมหลัก | กิจกรรมหลักย่อย | จำนวน<br>การลงทะเบีย                | ลงทะเบียน                   |
|                        |    | 1            | กลุ่มสาระการเรียนรู้ภาษาไทย                      | 6           | 30              | 0                                   | œ                           |
|                        |    | 2            | กลุ่มสาระการเรียนรู้คณิตศาสตร์                   | 1           | 2               | 0                                   | œ                           |
|                        |    | 3            | กลุ่มสาระการเรียนรู้วิทยาศาสตร์และเทคโนโลยี      | 6           | 14              | 0                                   | œ                           |
|                        |    | 4            | กลุ่มสาระการเรียนรู้สังคมศึกษา ศาสนา และวัฒนธรรม | 2           | 11              | 0                                   | œ                           |
|                        |    | 5            | กลุ่มสาระการเรียนรู้สุขศึกษา และพลศึกษา          | 3           | 5               | 0                                   | œ                           |
|                        |    | 6            | กลุ่มสาระการเรียนรู้ศิลปะ                        | 13          | 43              | 0                                   | œ                           |
|                        |    | 7            | กลุ่มสาระการเรียนรู้การงานอาชีพ                  | 6           | 30              | 0                                   | æ                           |
|                        |    | 8            | กลุ่มสาระการเรียนรู้ภาษาต่างประเทศ               | 1           | 6               | o                                   | æ                           |
|                        |    | 9            | กลุ่มสาระการเรียนรู้ปฐมวัย                       | 4           | 10              | 0                                   | C 2                         |

## ลงทะบียนการแข่งขันกิจกรรมงานศิลปหัตถกรรม

การลงทะเบียนแข่งขันกิจกรรม ต้องเข้าผ่าน ระบบ User ของโรงเรียนนั้นๆ ที่แอดมินกลุ่มตั้งให้แต่ละโรงเรียน

| ระบบการแข่งขันงานศิลปหัตถกรรมนักเรียน<br>สำนักบริหารงานการศึกษาพิเศษ         |
|------------------------------------------------------------------------------|
| เข้าสู่ระบบ<br>สำหรับขุดการสำนักบริหารงานการศึกษาพิเศษ<br>ซึ่งเข้าใช้งาน<br> |

เมื่อเลือกรายการแข่งขันที่ต้องการลงทะเบียนแล้วให้กรอกข้อมูลในช่องว่างให้เรียบร้อย พร้อมอัพโหลดไฟล์รูปภาพผู้สมัครแข่งขัน และผู้ฝึกสอนให้เรียบร้อย จากนั้นกด บันทึก เพื่อบันทึกข้อมูล เป็นอันลงทะเบียนการแข่งขันเสร็จเรียบร้อย

| S)                         | 88  | 🔶 หนก็แก้ระทู่การแข่งขันเรามศิลป์กันการแคร็งที่ 71.8                                                                                                    |                                              | โรงโรงกางส่วนรูปอยู่สายรูปอยู่สายรูปอย<br>รากที่สายรูปอยู่สายรูปอยู่สายรูปอยู่สายรูปอยู่สายรูปอยู่สายรูปอยู่สายรูปอยู่สายรูปอยู่สายรูปอยู่สายรูปอยู่ส<br>รากที่สายรูปอยู่สายรูปอยู่สายรูปอยู่สายรูปอยู่สายรูปอยู่สายรูปอยู่สารรูปอยู่สารรูปอยู่สารรูปอยู่สารรูปอยู่ส<br>สารรูปอยู่สารรูปอยู่สารรูปอยู่สารรูปอยู่สารรูปอยู่สารรูปอยู่สารรูปอยู่สารรูปอยู่สารรูปอยู่สารรูปอยู่สารรูปอ |
|----------------------------|-----|----------------------------------------------------------------------------------------------------|----------------------------------------------|----------------------------------------------------------------------------------------------------|
| โก<br>เสรีย<br>มการอย่ายัง | 2   | การแข่งขันงานศิลปหัตถกรรมนักเรียน ครั้งที่ 71 ปีการศึกษา 2566 การศึกษาพิเศษ กลุ่มสถานศึกษาสังกัดส่                                                                                                    | านักบริการงานการศึกษาพิเศษ กลุ่ม 3           |                                                                                                    |
|                            | , î | <ul> <li>• ครารบัตรมรังร่าง</li> <li>• ครารอกข้อมูล</li> </ul>                                                                                                    |                                              |                                                                                                    |
|                            |     | กิจกรรมการแข่งขัน กลุ่มสาระการเรียบรู้กาษาไทย ( โรงเรียนเฉพาะกรรมพิการ )                                                                                                    |                                              | อัพโหลดรูปภาพ                                                                                                    |
|                            |     | สิจกรรม การแข่งขันเขียนตามคำบอก ช่วงอายุ/ระดับขึ้น ป.๑-๖ ประเภท เดี่ยว ( 1 คน ) ประเภทความพิการ บุคคลที่มีความบอกหร้องกาะการเห็น                                                                                                    |                                              | ,<br>                                                                                                    |
|                            |     | ผู้เข้าแข่งชัมดากที่ 1<br>เหายักประกับวิทยาทน                                                                                                    | UM                                           | รูปภาพผู้เข้าแข่งขัน<br>(เลขาได้อุปภาพมีป่ง)<br>เสือกให้ส์ ไปได้มีอาโหมีได                                                                                                    |
|                            |     | ಗುರೆಜನೆಗಿ ಕೊ<br>                                                                                                    | nmula<br>szfow                               |                                                                                                    |
|                            |     | ประเภทความพิการ วันหลังน/เป็ดม/ปะโต                                                                                                    |                                              |                                                                                                    |
|                            |     | ระบุประเภทการเพิ่งการ 🗸 วันเกิด                                                                                                    | <ul> <li>เดียมกิด</li> <li>ปีเกิด</li> </ul> |                                                                                                    |
|                            |     | ผู้มีกสอนคนที่ 1<br>แหล่งกระจำกังราคม                                                                                                    |                                              | รูปภาพผู้ฝึกสอน<br>(เลขปละกูเกขะที่นั่ง)<br>เสือปฟล์ ไปได้สิดปฟล์ได                                                                                                    |
|                            |     | Andread the state of the state of the state | voutes                                       |                                                                                                    |
|                            |     | ยับไว้ทองเอกสารไปหมัดร (และหลไฟส PDF เท่านั้น )<br>เรือกไฟอ์ ไปมีคือกไฟอิด                                                                                                    |                                              |                                                                                                    |
|                            |     |                                                                                                    |                                              |                                                                                                    |
|                            |     |                                                                                                    |                                              |                                                                                                    |
|                            |     | กดบัน                                                                                                    | เท็กข้อมูล                                   |                                                                                                    |

## ลงทะบียนการแข่งขันกิจกรรมงานศิลปหัตถกรรม

เมื่อเลือกกลุ่มสาระที่ต้องการแล้วจากนั้นให้เลือกตรงแถว "ลงทะเบียน" แล้วเลือกรายการแข่งขันที่ต้องการลง ทะเบียนแข่งขัน จากนั้นคลิกที่เครื่องหมาย 🕝 เพื่อกรอกข้อมูลในการลงทะเบียน

| *                               | 88 | 🖖 สศศ.สำนักบริหารงาน | เการศึกษาพิเศษ⊅                       |                                                                                                    | D โรงเรียนกาหสินธุ์ป้<br>SCHOOL~ | ญญานุกูล ผู้ดูแลระบา |
|---------------------------------|----|----------------------|---------------------------------------|----------------------------------------------------------------------------------------------------|----------------------------------|----------------------|
| หน้าหลัก                        | >  | กิจกรรมการแข่ง       | ขัน กลุ่มสาระการเรียนรู้              | ัภาษาไทย ( โรงเรียนเฉพาะความพิการ )                                                                  |                                  |                      |
| การแข่งขัน<br>กิจกรรมการแข่งขัน | >  | ที่                  |                                       | ชื่อกิจกรรม                                                                                          |                                  | ลงทะเบียน            |
|                                 |    | 1 การแข่งขันเ        | เขียนตามคำบอก ประเภท เดี่ยว (         | 1 คน )                                                                                               |                                  |                      |
|                                 |    | ป.ด-๖                | บกพร่องทางการเห็น<br>(ผู้ฝึกสอน 1 คน) | วันที่ 14 กุมภาพันธ์ 2567 เวลา 09.00 - 12.00 น.<br>สถานที่แข่งขัน โรงเรียนศรีสังวาลย์ จังหวัดขอนแก่น |                                  | œ                    |
|                                 |    | <b>1</b> 1.ຫ-ຫ       | บกพร่องทางการเห็น<br>(ผู้ฝึกสอน 1 คน) | วันที่ 14 กุมภาพันธ์ 2567 เวลา 13.00 - 16.00 น.<br>สถานที่แข่งขัน โรงเรียนศรีสังวาลย์ จังหวัดขอนแก่น |                                  | R                    |
|                                 |    | µ.⊄-b                | บกพร่องทางการเห็น<br>(ผู้ฝึกสอน 1 คน) | วันที่ 14 กุมภาพันธ์ 2567 เวลา 09.00 - 12.00 น.<br>สถานที่แข่งขัน โรงเรียนศรีสังวาลย์ จังหวัดขอนแก่น |                                  | R                    |
|                                 |    | 2 การแข่งขันเ        | เขียนเรียงความ ประเภท เดี่ยว ( 1      | (คน)                                                                                                 |                                  |                      |
|                                 |    | ป.ด-๖                | บกพร่องทางการเห็น<br>(ผู้ฝึกสอน 1 คน) | วันที่ 14 กุมภาพันธ์ 2567 เวลา 09.00 - 12.00 น.<br>สถานที่แข่งขัน โรงเรียนศรีสังวาลย์ จังหวัดขอนแก่น |                                  | R                    |
|                                 |    | <b>1</b> 1.ຫ-ຫ       | บกพร่องทางการเห็น<br>(ผู้ฝึกสอน 1 คน) | วันที่ 14 กุมภาพันธ์ 2567 เวลา 13.00 - 16.00 น.<br>สถานที่แข่งขัน โรงเรียนศรีสังวาลย์ จังหวัดขอนแก่น |                                  | ß                    |
|                                 |    | µ.∝-⊅                | บกพร่องทางการเห็น<br>(ผู้ฝึกสอน 1 คน) | วันที่ 15 กุมภาพันธ์ 2567 เวลา 13.00 - 16.00 น.<br>สถานที่แข่งขัน โรงเรียนศรีสังวาลย์ จังหวัดขอนแก่น |                                  | ß                    |

เมื่อเลือกรายการแข่งขันที่ต้องการลงทะเบียนแล้วให้กรอกข้อมูลในช่องว่างให้เรียบร้อย พร้อมอัพโหลดไฟล์ รูปภาพผู้สมัครแข่งขันและผู้ฝึกสอนให้เรียบร้อย จากนั้นกด บันทึก เพื่อบันทึกข้อมูล เป็นอันลงทะเบียนการ แข่งขันเสร็จเรียบร้อย

| ې                          | 88 | 🗢 พงกันปริวาุการแข่งขันงานสิตปลัดดกรรมครั้งที่ 71 ภ                             |                                                             | <ul> <li>Instituunducturproprépara</li> </ul>                    |
|----------------------------|----|---------------------------------------------------------------------------------|-------------------------------------------------------------|------------------------------------------------------------------|
| โก<br>เขริน<br>มการแข่งชัม | 2  | การแข่งขันงานศิลปหัตถกรรมนักเรียน ครั้งที่ 71 ปีการศึกษ                         | 2566 การศึกษาพิเศษ กลุ่มสถานศึกษาสังกัดสำนักบริการงานการศึก | เศึกษาพิเศษ กลุ่ม 3                                              |
|                            |    | <ul> <li>ตะหมาบ๊อบแข่งขับ</li> <li>ดาปกิจกรรมที่เข้าร่วม</li> </ul>             | กรอกข้อมูล                                                  |                                                                  |
|                            |    | กิจกรรมการแข่งขัน กลุ่มสาระการเรียนรู้ภาษาโทย ( โรงเรียนเฉพาะคว                 | มพิการ )                                                    | อัพโหลดรูปภาพ                                                    |
|                            |    | กิจกรรม การแข่งขันเขียนตามคำบอก ช่วงอายุ/ระดับขั้น ป.อ-๖ ประเภท เดี่ยว ( 1 คน ) | ประเภทความพิการ บุคคลที่มีความบอพร้องทางการเห็น             | 4                                                                |
|                            |    | ผู้เข้าแข่งขันคนที่ 1                                                           |                                                             | รูปภาพผู้เข้าแข่งขัน                                             |
|                            |    | และจัดรประจำดัวประชาชน                                                          | UM .                                                        | ( เมษาไปอยุปอาหาศาร์ปะ )<br>เมือกไฟด์ ไปให้เสือกไฟด์ใด           |
|                            |    | dututa da                                                                       | 25000                                                       |                                                                  |
|                            |    | เลือกคำนำหน้า 👻                                                                 | a reacte                                                    |                                                                  |
|                            |    | ประเภทการเหตุการ                                                                | ້າມາເຮັດພາບິດໃຫ                                             |                                                                  |
|                            |    | ระบุประเภทความพิการ                                                             | รับเกิด รับเลือ                                             | ilioula v Dila v                                                 |
|                            |    | ผู้ฝึกสอนคนที่ 1<br>เลขจัดประจำภัวประจาท                                        |                                                             | าปกาพผู้ฝึกสอน<br>เหมายสองเหมาย่าง<br>เมื่อส่วนใน ในไปเมื่อสามได |
|                            |    | ค่าประเท็ก<br>เสียงค่าประเท็ก                                                   | urumpa                                                      |                                                                  |
|                            |    | อับโพลดเอกสารใบสมัคร ( เอพาะไฟล PDF เท่านั้น )<br>เมือกไฟล์ ไม่ได้อัดไฟล์ได     |                                                             |                                                                  |
|                            |    |                                                                                 |                                                             |                                                                  |
|                            |    |                                                                                 | ede                                                         |                                                                  |
|                            |    |                                                                                 |                                                             |                                                                  |
|                            |    |                                                                                 | กดบันทึกข้อมู                                               | អ្នត                                                             |

## ตรวจสอบรายการที่ลงทะเบียนแล้วและแก้ไขข้อมูล

Ø

| څ                    | 88     | 🐱 ทบกันเร็วๆการแข่งขันงานศิลปหัตถกรรมครั้งที่ 71.8                                                                                        |                   |                                                                                        |                                                   |               | O Isas Scho                   | ຣກນາກສູກຊຸ່ງງຸດໃຫ້ແກ້ບົ່ຍ ຕູ້ອິຫຍ<br>ດາ ^ |
|----------------------|--------|----------------------------------------------------------------------------------------------------|-------------------|----------------------------------------------------------------------------------------|---------------------------------------------------|---------------|-------------------------------|-------------------------------------------|
| ม้าหลัก<br>เรแข่งขัน | 2<br>2 | การแข่งขันงานศิลปหัตถกรรมนักเรีย                                                                                                    | มน ครั้งที่ 71    | . ปีการศึกษา 2566 การศึกษาพิเศ                                                         | ษ กลุ่มสถานศึกษาสังกัดส่                          | ำนักบริการงาน | เการศึกษาพิเศา                | ษ กลุ่ม 3                                 |
| เรรมการแข่งขัน       |        | <ul> <li>ด ลงทะเบียนแข่งขัน</li> <li>จ้อมูลการลงทะเบียน</li> </ul>                                                                        | u                 |                                                                                        |                                                   |               |                               |                                           |
|                      |        | ข้อมูลการลงทะเบียนแข่งขัน โรงเรียนกาฬสิ                                                                                                   | ໄນຮຸ່ປັດູດູງານຸກູ | a                                                                                      |                                                   |               |                               |                                           |
|                      |        | กลุ่มกิจกรรม 🗸                                                                                                    | เลือกกิจกร        | รม ~ เลือ                                                                              | อกรางวัล                                          |               | <ul> <li>&lt; Q m̃</li> </ul> | nn -                                      |
|                      |        | กลุ่มสิจกรรม<br>กลุ่มสาระการเรียนรู้ภาษาไทย<br>กลุ่มสาระการเรียนรู้คณิตศาสตร์                                                             |                   | กิจกรรม                                                                                | จำนวน                                             | คะแบบ         | รางวัล                        | จัดการ                                    |
|                      |        | กลุ่มสาระการเรียนรู้วิทยาศาสตร์และเทคโนโลยี<br>กลุ่มสาระการเรียนรู้สังคมศึกษา ศาสนา และวัฒนธรรม<br>กลุ่มสาระการเรียนรู้สงศุกษา และพลศึกษา |                   | การประกวดคัดถายมือ<br>บกพร่องทางสติปัญญา ( ม.๔-๖ )                                     | นักเรียน 1 คน<br>ผู้ฝึกสอน 1 คน                   | *             |                               | <b>a</b>                                  |
|                      |        | กลุ่มสาระการเรียนรู้สื่อปะ<br>กลุ่มสาระการเรียนรู้การงานอาชีพ<br>กลุ่มสาระการเรียนรู้การงานอาชีพ                                          | เละเทคโนโลขี      | การแข่งขันวาคภาพด้วยโปรแกรม Paint<br>บกพร่องทางสติปัญญา ( ม.๔-๖ )                      | นักเรียน 1 คน<br>ผู้ฝึกสอน 1 คน                   |               |                               | <b>±</b>                                  |
|                      |        | กลุ่มสาระการเรียนรู้ปฐมรัย                                                                                                    | สละเทคโนโลยี      | การแข่งขันการนำเสนอด้วยโปรแกรม Power Point<br><b>บุคตลออทิสติก</b> ( ม.ต.๖ )           | นักเรียน 1 คน<br>ผู้ฝึกสอน 1 คน                   |               |                               | ± 💿                                       |
|                      |        | 4 220 อร์แสวระกวรเรียนรีสิตปร                                                                                                    |                   | การแข่งขันประกวดร้องเพลงไทยลูกทุ่ง                                                     | นักเรียน 1 คน                                     |               |                               |                                           |
|                      |        | 4 335 milan trent to a fin op                                                                                                    |                   | บกพร่องทางสติปัญญา ( ม.๔-๖ )                                                           | ผู้ฝึกสอน 1 คน                                    |               |                               |                                           |
|                      |        | <ul> <li>รรรร กลุ่มสารการเรียนรู้สังคมสึกษา ค<br/>วัฒนอรรม</li> </ul>                                                                     | ศาสนา และ         | บกพร่องทางสลิปัญญา (ม.≼-๖)<br>การประกวดมารยาทงามอย่างไทย<br>บกพร่องทางสลิปัญญา (ม.≼-๖) | ผู้ฝึกสอน 1 คน<br>นักเรียน 2 คน<br>ผู้ฝึกสอน 2 คน | ×             |                               |                                           |

| ٩                                           | 88 | 😸 ลดค.สำนักบริหารงานการศึกษาพิเศษ A                                                      |                                                | C แรง โรงเรียนการเส้นรู้ปัญญานูกูล ผู้ดูแลระบ<br>SCHOOL> |
|---------------------------------------------|----|------------------------------------------------------------------------------------------|------------------------------------------------|----------------------------------------------------------|
| หน้าหลัก<br>การแข่งขัน<br>กิจกรรมการแข่งขัน | >  | การแข่งขันงานศิลปหัตถกรรมนักเรียน ครั้งที่ 71 ปีการศึกษา 2566 ก                          | าารศึกษาพิเศษ กลุ่มสถานศึกษาสังกัดสำนักบริการง | านการศึกษาพิเศษ กลุ่ม 3                                  |
|                                             |    | 🔿 ละทระเบียนแข่งขัน 🛛 ข้อมูลการลงทระเบียน                                                |                                                |                                                          |
|                                             |    | กิจกรรมการแข่งขัน กลุ่มสาระการเรียนรู้ภาษาไทย ( โรงเรียนเฉพาะความพิการ )                 |                                                | อัธนกลับ                                                 |
|                                             |    | กิจกรรม การประกวดคัดลายมือ ช่วงอายุ/ระดับขึ้น ม.๔-๖ ประเภท เดี่ยว ( 1 คน ) ประเภทความพิก | าร บุคคลที่มีความบกพร่องทางสดิปัญญา            |                                                          |
|                                             |    | ผู้เข้าแข่งขันคนที่ 1<br>เลขบิตรประจำตัวประชาชน                                          | เทศ                                            | รูปภาพผู้เข้าแข่งขัน                                     |
|                                             |    | 1468900038171                                                                            | หญิง                                           |                                                          |
|                                             |    | คำนำหน้า ชื่อ                                                                            | นามสกุล                                        |                                                          |
|                                             |    | นางสาว 🗸 พิมสวรรณ                                                                        | คนชื่อ                                         | (ma)                                                     |
|                                             |    | ประเภทความพิการ วัน/เดือน/ปีเกิด                                                         |                                                |                                                          |
|                                             |    | บุคคลที่มีความบกพร่องทางสติปัญญา 🗸 11                                                    | ✓ พฤษภาคม ✓ 2549 ✓                             |                                                          |
|                                             |    |                                                                                          |                                                |                                                          |

## ระบบลงทะเบียนคณะกรรมการ

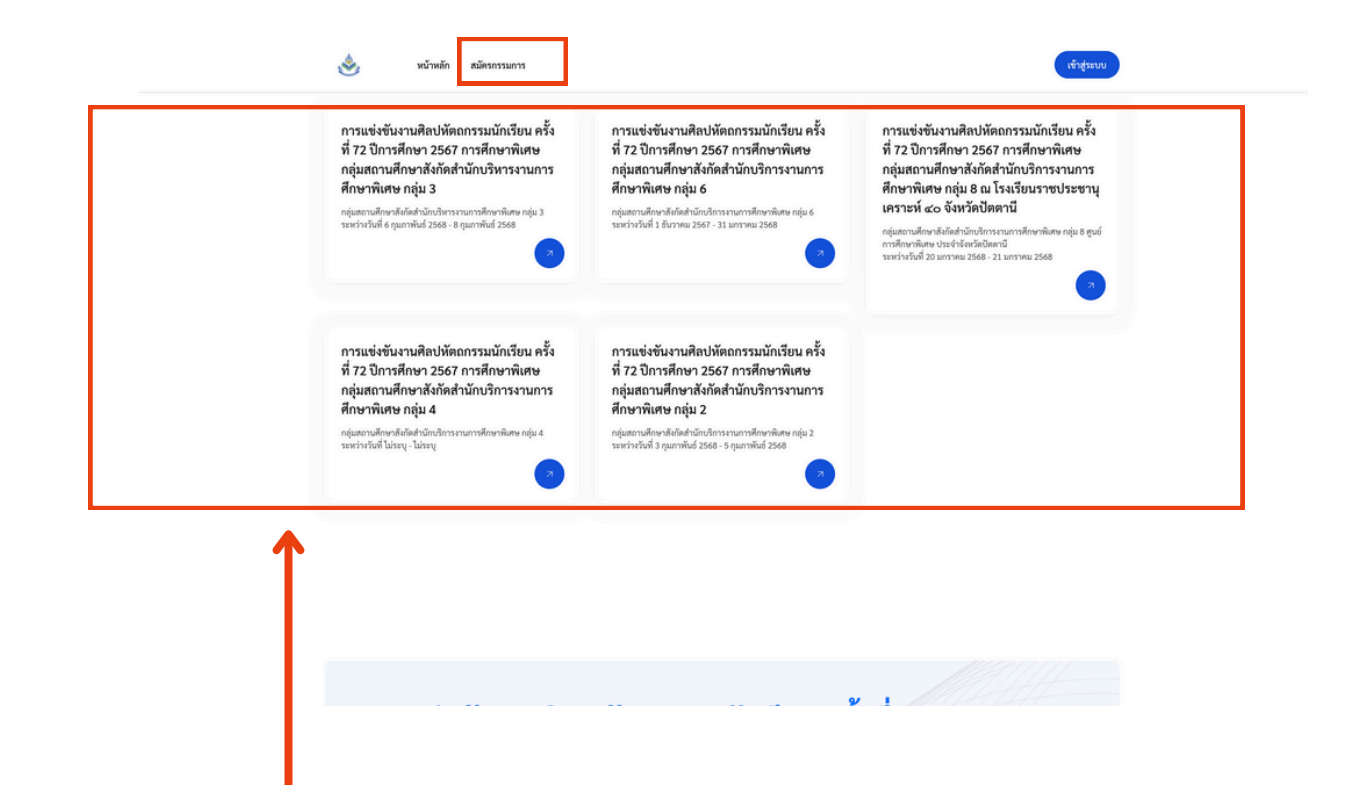

ระบบการลงทะเบียนกรรมการตัดสิน เลือกสมัครการตัดสินตามกลุ่มสถานศึกษาสังกัดสำนัก บริการงานการศึกษาพิเศษ

- ประเภทโรงเรียนเฉพาะคนพิการ
- กลุ่มศูนย์การศึกษาพิเศษ

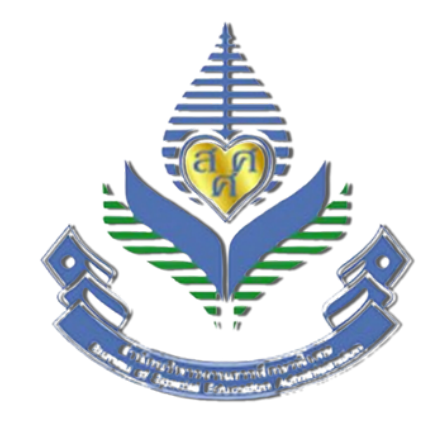

# **คู่มือการใช้งาน** ระบบสารสนเทศการแข่งขันศิลปหัตถกรรม ครั้งที่ ๗๒ ปีการศึกษา ๒๕๖๗

# สำนักบริหารงานการศึกษาพิเศษ สำนักงานคณะกรรมการการศึกษาขั้นพื้นฐาน กระทรวงศึกษาธิการ

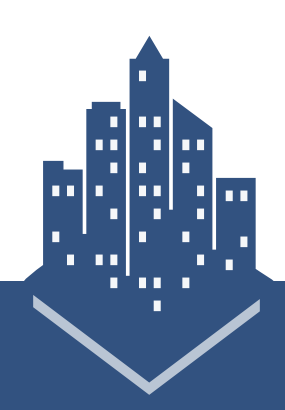